Институт последипломного образования Севастопольского городского Гуманитарного университета

# ПРАКТИКУМ

# по теме

# "Электронные таблицы

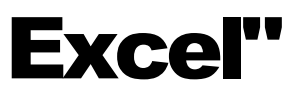

2-я редакция

г. Севастополь 2010 г.

Тема: Создание и редактирование таблиц. Форматирование ячеек в таблице.

Задание: Создайте таблицу по образцу:

|   | Проведение основной сессии ВНО по гимназии №24 |                              |             |             |                 |  |  |  |  |
|---|------------------------------------------------|------------------------------|-------------|-------------|-----------------|--|--|--|--|
|   | _                                              |                              |             |             |                 |  |  |  |  |
|   | Дата                                           |                              | Кол-во      | Кол-во      |                 |  |  |  |  |
|   | проведения                                     |                              | учащихся в  | учащихся в  | Организационный |  |  |  |  |
| ! | тестирования                                   | Дисциплина                   | 11-А классе | 11-Б классе | сбор(всего)     |  |  |  |  |
| l | 06.05.2009                                     | История Украины              | 12          | 11          | 485,50 грн.     |  |  |  |  |
|   | 08.05.2009                                     | Биология                     |             | 15          | 304,50 грн.     |  |  |  |  |
| i | 12.05.2009                                     | Физика                       | 14          | 12          | 543,20 грн.     |  |  |  |  |
| i | 19.05.2009                                     | Украинский язык и литература |             | 28          | 611,80 грн.     |  |  |  |  |
|   | 26.05.2009                                     | Математика                   | 25          | 4           | 592,60 грн.     |  |  |  |  |
| } | 03.06.2009                                     | Английский язык              |             | 2           | 41,20 грн.      |  |  |  |  |
| I | 05.06.2009                                     | География                    | 5           |             | 104,80 грн.     |  |  |  |  |

#### Указания к выполнению работы:

- 1. Откройте новую книгу Microsoft Excel.
- 2. Пропустите первую строку. в которой впоследствии будет находиться заголовок.
- 3. Озаглавьте столбцы.
- **4.** Выделите эти столбцы и войдите в меню Главная **→**Формат (см. рис 1). Выберите тип линий границы и положение выбранной границы, например такое как показано на рисунке 2.
- 5. Выберите формат данных для столбцов, которые будут содержать числовые данные, для этого выделите нужный столбец и войдите в меню Главная - Число. Например, на рисунке 3 показан диалог выбора формата "Дата". Аналогично выбираются денежный и другие форматы числовых данных. После этого набирать наименование денежной единицы или месяца в дате НЕ НУЖНО, они будут присваи-Рис. 2 ваться автоматически. При этом даты вводятся ЧЕРЕЗ ТОЧ-

КУ(например 5.10.06), а записываются<sup>Дормат ячеек</sup> согласно выбранному вами формату. Де- число выравнивание

- нежные значения вводятся как обычные числовые форматы: Общий числа.
- Денежный Финансовый 6. После этого внесите данные в соответствующие столбцы. Дата Время
- 7. Выделите нужное количество ячеек первой строки и войдите в меню Главная **Э**Выравнивание и выберите пункт Дополнительный объединение ячеек 🖭 (см рис.4.) В объединённые ячейки введите название

таблицы. Выровняйте его по центру. Оформите шрифтом большого размера. Если требуется, увеличьте высоту первой строки.

Числовой

- 8. Оформите фон для ячеек таблицы, для этого используйте меню Формат →Ячейки →Вид.
- 9. Готовую работу покажите учителю и сохраните на свою рабочую дискету.

Рис. 3

Шрифт Граница

1 января 2006 г.

\*14 марта 2001

Образец

Тип: \*14.03.2001

14.3

14.3.01

14.03.01 14 map

14 мар 01

\_\_\_\_\_ дотоподоор ширино 🔽 объединение ячеек Направление текста

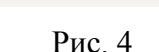

Формат Ячейки

Защита

Вид

?∥×

Тема: Форматирование таблиц. Использование автозаполнения и ввода прогрессий при создании таблиц.

Задание: Используя возможность автозаполнения ячеек и ввода прогрессий, выполните задания по вариантам.

#### Указания к выполнению работы:

1. Для автозаполнения введите первые два значения в соседние Понедельник ячейки. Маркером выделения выделите эти ячейки совместно, после чего за маркер заполнения растяните на нужное количество ячеек.

2. Для ввода прогрессий введите первый член прогрессии, выделите эту ячейку маркером выделения и на вкладке «Главная» найдите кнопку «Запол-

нить» 🛃 и выберите пункт *Прогрессия*. Укажите направление заполнения, шаг, вид прогрессии и максимальный член прогрессии.

| Расположение           | Тип                       | Единицы       |
|------------------------|---------------------------|---------------|
| 💿 по строкам           | о ар <u>и</u> фметическая | 💿 день        |
| 🔘 по сто <u>л</u> бцам | О геометрическая          | 🔘 рабочий ден |
|                        | 🔿 дат <u>ы</u>            | О месяц       |
| определение шага       | О автозаполнение          | Огод          |

Шаг

Рис. 3

ОК

Отмена

2 Варианты заланий.

| 5. Dupnantin Sadannin.              |                                        |                                    |
|-------------------------------------|----------------------------------------|------------------------------------|
| Вариант №1                          | Вариант №2                             | Вариант №3                         |
| 1. Числа от 3 до 33 по столбцу с    | 1. Числа от -50 до 50 по столбцу       | 1. Числа от -10 до 10 по столбцу   |
| шагом 0,7                           | с шагом 0,5                            | с шагом 0,01                       |
| 2. Даты с 1 апреля по 12 декабря    | 2. Даты с 12 января по 1 ноября        | 2. Даты с 1 января по 31 декабря   |
| с шагом 12 дней.                    | декабря с шагом 10 дней.               |                                    |
| 3. Геометрич. прогрессия            | 3. Геометрич. прогрессия               | 3. Геометрич. прогрессия           |
| $b_1 = 180$ $q = 0.8$ . Предельное  | $b_1 = 900$ $q = 0, 4$ . Предельное    | $b_1 = 0,3$ $q = 1,2$ . Предельное |
| значение 0,5                        | значение 0,01                          | значение 100.                      |
| 4. Случайные числа от 20 до 30      | 4. Случайные числа от 740 до<br>760    | 4. Случайные числа от 22,5 до 35   |
| Вариант №4                          | Вариант №5                             | Вариант №6                         |
| 1. Числа от -100 до 100 по          | 1. Числа от -27 до 27 по столбцу       | 1. Числа от -100 до 100 по         |
| столбцу с шагом 0,5                 | c шагом 0.02                           | столбцу с шагом 0,4                |
| 2. Даты с 16 февраля по 15 ок-      | 2  Harow  0, 02                        | 2. Даты с 7 марта по 23 декабря    |
| тября декабря с шагом 3 дня.        |                                        | с шагом 9 дней.                    |
| 3. Геометрич. прогрессия            | с шагом 5 дней.                        | 3. Геометрич. прогрессия           |
| $b_1 = 0,02$ $q = 1,5$ . Предельное | b = 250 $a = 0.2$ Предельное           | $b_1 = 100$ $q = 0.95$ . Предель-  |
| значение 120                        | $v_1 = 250$ $q = 0, 2$ . Tipedentified | ное значение 1                     |
| 4 Спучайные числа от 220 до         | значение 0,001                         | 4 Спучайные числа от -20 до 30     |
| 300                                 | 4. Случайные числа от 0 до 10          |                                    |
| Вариант №7                          | Вариант №8                             | Вариант №9                         |
| 1. Числа от -30 ло 30 по столбиу    | 1. Числа от -25 до 25 по столбну       | 1. Числа от 0 ло 50 по столбиу с   |
| с шагом 0.05                        | с шагом 0.1                            | шагом 0.15                         |
| 2. Даты с 9 февраля по 19 ноября    | 2. Даты с 1 января по 1 июня с         | 2. Даты с 28 января по 19 сен-     |
| с шагом 3 дня.                      | шагом 6 лней.                          | тября с шагом 4 дня.               |
| 3. Геометрич. прогрессия            | 3. Геометрич. прогрессия               | 3. Геометрич. прогрессия           |
| $b_1 = 1200$ $q = 0, 4$ . Предель-  | $b_1 = 180^{1}$ $q = 0,8$ . Предельное | $b_1 = 0,002$ $q = 2,8$ . Предель- |
| ное значение 0,2                    | значение 0,5                           | ное значение 20                    |
| 4. Случайные числа от 0 ло 100      | 4. Случайные числа от -5 ло 17         | 4. Случайные числа от 6 до 11      |
| Вариант №10                         | Вариант №11                            | Вариант №12                        |
| 1. Числа от -80 до 80 по столбиу    | 1. Числа от 25 до 125 по столбцу       | 1. Числа от -15 до 15 по столбиу   |
| с шагом 0.8                         | с шагом 0.05                           | с шагом 0.05                       |
| 2. Даты с 10 февраля по 9 сен-      | 2. Даты с 12 января по 3 декабря       | 2. Латы с 19 февраля по 19 авгу-   |
| тября с шагом 2 дня.                | с шагом 7 дней.                        | ста с шагом 8 дней.                |
| 3. Геометрич. прогрессия            | 3. Геометрич. прогрессия               | 3. Геометрич. прогрессия           |
| $b_1 = 920$ $q = 0, 7$ . Предельное | $b_1 = 12$ $q = 0,97$ . Предельное     | $b_1 = 1200$ $q = 0, 6$ . Предель- |
| значение 1                          | значение 1                             | ное значение 5                     |
| 4. Случайные числа от 1 до 100      | 4. Случайные числа от 7 до 30          | 4. Случайные числа от -85 до 0     |

Тема: Сортировка данных в электронных таблицах. Поиск и замена.

Задание: Отсортируйте указанную таблицу по указанному правилу.

- 1. Откройте таблицу фильтрация.xls
- 2. Отсортируйте по фамилиям.
- 3. Отсортируйте по улицам.
- 4. Отсортируйте по улицам, номерам домов и номерам квартир.
- 5. В столбце «Район» установите сортировку по районам в порядке Ленинский, Гагаринский, Нахимовский, Балаклавский.
- 6. Найдите всех жителей, у которых имя начинается на A и заканчивается на «ич» и замените их отчество на «Андреевич».

#### Указания к выполнению работы:

1. Откройте нужный файл.

2. Для сортировки по возрастанию или убыванию в одном нужном столбце нужно поместить маркер в любую ячейку этого столбца, и на вкладке «Данные» нажать кнопку **A** или **A** на панели инструментов.

3. Для сортировки по улицам, номерам домов и номерам квартир, используйте

сортировку по параметру. Для этого на вкладке «Данные» нажмите кнопку сортировка. В открывшемся диалоге

|   | Сортировка                            |       |                           |                    |       | ? 🛛                                        |
|---|---------------------------------------|-------|---------------------------|--------------------|-------|--------------------------------------------|
|   | Ф <sub>д</sub> ↓Доб <u>а</u> вить уро | овень | X <u>У</u> далить уровень | Копировать уровень | рарам | етры Мои данные содержат заголовки         |
| l | Столбец                               |       |                           | Сортировка         |       | Порядок                                    |
| l | Сортировать по                        | Район | ~                         | Значения           | ~     | Ленинский, Гагаринский, Нахимовский, Бал 🔽 |
|   |                                       |       |                           |                    |       | От Адо Я                                   |

установите нужные критерии сортировки, а если нужно добавить ещё один уровень, то нажмите кнопку «Добавить».

4. Если порядок сортировки предусматривает сортировку не в алфавитном порядке, а по особому критерию, то в окошке «Порядок» выберите [Настраиваемый список... и вводите пункты списка в порядке сортировки, нажимая <Enter> после каждого пункта.

**5.** Данные после сортировки по возможности копируйте на отдельные листы, либо сохраняйте на одном листе. Вы должны получить три различным образом отсортированные таблицы.

6. Для поиска данных используйте меню ПРАВКА
→ НАЙТИ. Для ввода шаблона для поиска используйте

знаки, указанные в примечании к практической работе №4. Например, найдите всех, у кого отчество начинается на «А» и заканчивается на «ич». Для этого откройте диалог поиска и введите шаблон «А\*ич», где \* означает что ни промежуточные буквы ни их количество не важны. Нажмите кнопку «Найти все» Будут выведены все записи, удовлетворяющие условию (см. рис. 5).

**7.** В этом же диалоге можно воспользоваться заменой. Перейдите на вкладку «Замена» и укажите образец для замены. Например, заменим отчество всех тех, кто был найден в предыдущем пункте на «Андреевич». Обратите внимание на дополнительные параметры поиска. Например, нужно в способе просмотра указать «по столбцам» и установить флажок «учитывать регистр», для того чтобы искать только слова, начинающиеся с большой буквы.

8. Продемонстрируйте полученные навыки учителю.

| Найти Заменить                                                                                                    |                                                                     |     |                                                                                                    |                                                                                                    |  |  |  |
|----------------------------------------------------------------------------------------------------|---------------------------------------------------------------------|-----|----------------------------------------------------------------------------------------------------|----------------------------------------------------------------------------------------------------|--|--|--|
| Найт <u>и</u> : А*ич                                                                                                    |                                                                     |     | - Φop                                                                                                    | мат не задан                                                                                                    |  |  |  |
| И <u>с</u> кать: н<br>Прос <u>м</u> атривать: п<br>О <u>б</u> ласть поиска: ф                                                                   | а листе<br>о столбцам<br>юрмулы                                     |     | 7 ⊻читыва<br>Ячейка ц                                                                                    | ть регистр<br><u>е</u> ликом                                                                                           |  |  |  |
|                                                                                                    |                                                                     |     |                                                                                                    |                                                                                                    |  |  |  |
|                                                                                                    |                                                                     |     | <u>Н</u> айти все                                                                                        | Найти да <u>л</u> еє                                                                                                   |  |  |  |
| Книга                                                                                                    | Лист                                                                | Имя | <u>Н</u> айти все<br>Ячейка                                                                              | Найти да <u>л</u> еє<br>Значение                                                                                       |  |  |  |
| Книга<br>Копия Фильрация.xls                                                                                                    | Лист<br>Лист1                                                       | Имя | <u>Н</u> айти все<br>Ячейка<br>\$С\$5                                                                    | Найти да <u>л</u> еє<br>Значение<br>Алексеевич                                                                         |  |  |  |
| Книга<br>Копия Фильрация.xls<br>Копия Фильрация.xls                                                                                             | Лист<br>Лист1<br>Лист1                                              | Имя | <u>Н</u> айти все<br>Ячейка<br>\$С\$5<br>\$С\$14                                                         | Найти да <u>л</u> еє<br>Значение<br>Алексеевич<br>Андреевич                                                            |  |  |  |
| Книга<br>Копия Фильрация.xls<br>Копия Фильрация.xls<br>Копия Фильрация.xls                                                                      | Лист<br>Лист1<br>Лист1<br>Лист1                                     | Имя | <u>Н</u> айти все<br>Ячейка<br>\$C\$5<br>\$C\$14<br>\$C\$20                                              | Найти дадеє<br>Значение<br>Алексеевич<br>Андреевич<br>Александрович                                                    |  |  |  |
| Книга<br>Копия Фильрация.xls<br>Копия Фильрация.xls<br>Копия Фильрация.xls<br>Копия Фильрация.xls                                               | Лист<br>Лист1<br>Лист1<br>Лист1<br>Лист1                            | Имя | <u>Н</u> айти все<br>9чейка<br>\$C\$5<br>\$C\$14<br>\$C\$20<br>\$C\$25                                   | Найти дадее<br>Значение<br>Алексеевич<br>Андреевич<br>Александрович<br>Алексеевич                                      |  |  |  |
| Книга<br>Копия Фильрация.xls<br>Копия Фильрация.xls<br>Копия Фильрация.xls<br>Копия Фильрация.xls<br>Копия Фильрация.xls                        | Лист<br>Лист1<br>Лист1<br>Лист1<br>Лист1<br>Лист1<br>Лист1          | Имя | <u>Н</u> айти все<br>Ячейка<br>\$C\$5<br>\$C\$14<br>\$C\$20<br>\$C\$25<br>\$C\$27                        | Найти дадее<br>Значение<br>Алексеевич<br>Андреевич<br>Александрович<br>Алексеевич<br>Андреевич                         |  |  |  |
| Книга<br>Копия Фильрация.xls<br>Копия Фильрация.xls<br>Копия Фильрация.xls<br>Копия Фильрация.xls<br>Копия Фильрация.xls                        | Лист<br>Лист1<br>Лист1<br>Лист1<br>Лист1<br>Лист1<br>Лист1<br>Лист1 | Имя | <u>Н</u> айти все<br>Ячейка<br>\$C\$5<br>\$C\$14<br>\$C\$20<br>\$C\$25<br>\$C\$27<br>\$C\$29             | Найти дадее<br>Значение<br>Алексеевич<br>Андреевич<br>Алексеевич<br>Алексеевич<br>Алексеевич                           |  |  |  |
| Книга<br>Копия Фильрация.xls<br>Копия Фильрация.xls<br>Копия Фильрация.xls<br>Копия Фильрация.xls<br>Копия Фильрация.xls<br>Копия Фильрация.xls | Лист<br>Лист1<br>Лист1<br>Лист1<br>Лист1<br>Лист1<br>Лист1<br>Лист1 | Имя | <u>Н</u> айти все<br>\$С\$5<br>\$С\$14<br>\$С\$20<br>\$С\$25<br>\$С\$25<br>\$С\$27<br>\$С\$29<br>\$С\$51 | Найти дадее<br>Значение<br>Алексеевич<br>Андреевич<br>Алексевич<br>Анексеевич<br>Анесеевич<br>Алексеевич<br>Алексеевич |  |  |  |

Тема: Фильтрация в электронных таблицах.

Задание: Получите ответы на указанные запросы в таблицах:

- 1. Откройте таблицу D:\mail\_box\фильтрация.xls
- 2. Получите список жителей улиц Истомина и Ленина.
- 3. Получите список жителей Пр. Победы, проживающих в домах с № 1 по №50 включительно.
- 4. Узнайте, кто из жителей улицы Ленина родился после 1 января 1981 года.
- 5. Откройте таблицу D:\mail\_box\Прайс.xls
- 6. В столбце 5 установите денежный формат в гривнах, а в столбцах 6,7,8 в долларах США.
- 7. Определите товары стоимостью от 123 до 124 грн.
- 8. Определите все ноутбуки с видеокартами GeForce на платформе Asus, стоимостью не более 6000 грн.
- 9. Определите самый дорогой товар.
- 10. Используя поиск, найдите в прайс-листе и создайте конфигурацию компьютера используя следующие компоненты: процессор, материнская плата, корпус, клавиатура, мышь монитор, сканер, принтер, звуковая карта, видеокарта, колонки. Сохраните выбранную конфигурацию на дискете. Она будет необходима для дальнейших работ.

#### Указания к выполнению работы:

- 1. Откройте нужный файл.
- 2. Для фильтрации списка используйте вкладку Данные, на которой на ленте нажмите кнопку «Фильтр», после чего возле всех или выделенных столбцов появятся стрелки см рис.7. Если фильтрация по определённому значению, то его надо выбрать, а если нужно фильтровать по условию, предлагаемом выберите то В диалоге пункт или числовые фильтры →, а затем условие Гекстовые фильтры фильтра. Если фильтр состоит из двух условий, то выберите пункт «Настраиваемый фильтр» и введите необходимое условие.
- 3. В пункте 2 отфильтруйте по значениям Истомина, в пунктах 3 и 4 нужно будет использовать фильтр в нескольких столбцах, а в пунктах 7,8 и 9 используйте настраиваемый фильтр, причём нужно ввести 2 условия, установив переключатель на "И" (см. рис 8), так как эти условия должны выполняться вместе. Сортировка по возрастанин
- 4. Обратите внимание, что для того чтобы отключить фильтр данного столбца нужно на вкладке «Данные» нажать кнопку 🕅 Очистить, после чего таблица вернётся в исход-При установке нескольких фильтров, ное состояние. нужно последовательно ввести их значен столбцам.
- 5. В задании 9 нужно провести фильтрацию и вывести первые 10 записей и уже среди них определить запись, удовлетворяющую заданному условию, например можно отсортировать по убыванию. (см. рис.9-10).
- 6. Результаты фильтрации сохраняйте на разных листах путём копирования. Если

| ния  | К    | разным        | Рис. 9.          |   |
|------|------|---------------|------------------|---|
| Нало | эжет | ние условия г | ю списку         | N |
| Пока | зать |               |                  | _ |
| 10   | \$   | наибольших    | элементов списка |   |
|      |      |               |                  |   |
|      |      |               | ОК Отмена        |   |
|      | -    |               |                  |   |

Рис. 10

(Bce)

(Первые 10...) (Условие...)

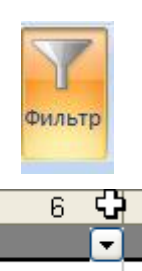

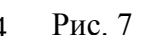

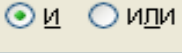

Рис. 8

Сортировка по убыванию

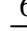

требуется добавить листы в книгу, нажмите на кнопку \_\_\_\_\_ возле ярлыков листов внизу книги.

7. Готовый документ с результатами фильтров сохраните на рабочую дискету и покажите учителю.

#### примечание

| Используйте                                       | Чтобы найти                                                                                                    |
|---------------------------------------------------|----------------------------------------------------------------------------------------------------|
| ? (знак вопроса)                                  | Один любой знак<br>Пример: условию «бар?н» соответствуют результаты «барин»<br>и «барон»                             |
| * (звездочка)                                     | Любое количество символов<br>Пример: условию «*-восток» соответствуют результаты «се-<br>веро-восток» и «юго-восток» |
| ~ (тильда), за кото-<br>рой следует ?, *<br>или ~ | Вопросительный знак, звездочку или тильду.<br>Пример: условию «ан91~?» соответствует результат «ан91?»               |

# Практическая работа №5-А

<u>Тема: Абсолютные и относительные ссылки в формулах. Ввод про-</u> стейших формул в таблицу.

# <u>Задание:</u> Рассчитайте стоимость выбранного компьютерного оборудования и переведите её в гривны по курсу доллара.

#### Указания к выполнению работы:

- 1. Откройте конфигурацию оборудования, выбранную в предыдущей работе.
- **2.** Создайте заголовок таблицы и вставьте ячейку для курса доллара. Таблица должна иметь примерно такой вид, как показано на рисунке 11.

|    | <u>A</u>                  | _ D:            | L L            |
|----|---------------------------|-----------------|----------------|
| 1  | Мой будуц                 | ций компь       | ютер           |
| 2  | Курс доллара              | 5,08            |                |
| 3  |                           | цена в долларах | цена в гривнах |
| 4  | Клавиатура КВ-06          | \$8,0           |                |
| 5  | Мышь Genius, PS-2         | \$2,8           |                |
| 6  | Монитор Samsung-76e       | \$223,0         | ኋ              |
| 7  | Монитор Hitachi CM621 FET | \$296,0         | Υ<br>Υ         |
| 8  | Сканер Canon D 646u       | \$87,0          |                |
| 9  | Принтер Epson LX-300+     | \$169,0         |                |
| 10 |                           |                 |                |

#### Рис. 11

- **3.** В ячейку **С4** введите формулу для вычисления значения: данные из ячейки **В4** нужно умножить на курс доллара, значение которого записано в ячейке B2. Таким образом, формула примет вид: **B4\* \$B\$2**, где вторая ссылка абсолютная.
- 4. Скопируйте формулу в остальные ячейки столбца.
- 5. Внизу создайте строку ИТОГО. Просчитайте итоговое значение в гривнах и долларах. Для этого введите соответствующую формулу, либо вставьте стандартную функцию Excel (кнопка Функция на вкладке «Формулы») СУММ и укажите диапазон суммирования, для удобства можно просто обвести его мышью.

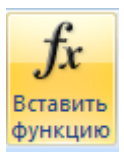

6. Готовую таблицу сохраните на рабочую дискету и покажите учителю.

#### <u>Тема:</u> Абсолютные и относительные ссылки в формулах. Ввод простейших формул в таблицу.

|   | Α     | В               | C       | D      | E       | F       | G      | Н     |          | J       | K     |
|---|-------|-----------------|---------|--------|---------|---------|--------|-------|----------|---------|-------|
|   |       |                 |         |        |         |         |        |       |          | стоим 1 |       |
|   |       |                 |         |        |         |         |        |       |          | часа    |       |
| 1 |       | Ведомос         | ть зара | ботної | й плать | ы сотру | /днико | В     |          | работы  | 12,97 |
| 2 |       |                 |         |        |         |         |        |       |          |         |       |
|   |       |                 |         |        |         | K-BO    |        | налог |          |         |       |
| 3 | таб № | Фамилия, имя    | Коэфф.  | ЧРД    | чод     | часов   | начисл | 18,7% | к выдаче |         |       |
| 4 | 1001  | Капитонов М. Ю. | 1       | 24     | 24      | 183,5   |        |       |          |         |       |
| 5 | 1002  | Соколова В. В.  | 1,31    | 24     | 24      | 185     |        |       |          |         |       |
| 6 | 1003  | Трунова В. Г.   | 1,31    | 24     | 24      | 184     |        |       |          |         |       |
| 7 | 1004  | Зайцев П. П.    | 1,31    | 24     | 24      | 198     |        |       |          |         |       |
| 8 | 1005  | Таранов С. Н.   | 1       | 24     | 21      | 152     |        |       |          |         |       |
| 9 | 1006  | Круглов Ф. М.   | 1,58    | 24     | 21      | 144     |        |       |          |         |       |
|   |       |                 |         |        |         |         |        |       |          |         |       |
|   |       |                 |         |        | - N     | ТОГО:   |        |       |          |         |       |

#### Указания к выполнению работы:

- 1. Создайте таблицу по образцу или воспользуйтесь заготовкой.
- 2. Для вычисления начислений заработной платы используйте расчётную формулу:

Начисл = 
$$\frac{4O\mathcal{I}}{4P\mathcal{I}} \cdot K$$
оэфф · К \_ во \_ часов · часов.ставка

Формат ячейки задайте в гривнах. Помните, что ссылка на ячейку с часовой тарифной ставкой должна быть абсолютной!

3. В столбце «Налог» вычислите налог от начисленной заработной платы, который составляет 18,7% от суммы начисления.

4. Ячейка "к выдаче" содержит разницу между начислением и налогом. Обратите внимание что в формулах из п. 3 и 4 все ссылки относительные, так как значения должны меняться для каждого сотрудника.

6. Подсчитайте итоговые значения в выделенных цветом ячейках и покажите готовую таблицу учителю. Изменения в файле с заготовкой НЕ СОХРАНЯТЬ.

# Практическая работа №5-В

<u>Тема: Работа с формулами и вычисления в таблицах.</u> Задание: Выполните указанные вычисления.

| плов и                  | із кальма                    | ров       |                   |                    |
|-------------------------|------------------------------|-----------|-------------------|--------------------|
| B                       | сего порций                  | 14        |                   |                    |
| продукт                 | Раскладка на<br>1 порцию (г) | Всего (г) | Стоимость<br>1 кг | Общая<br>стоимость |
| Кальмары                | 48                           | ?         | 27грн             | ?                  |
| Лук репчатый            | 17                           | ?         | 3,5 грн           | ?                  |
| Морковь                 | 9                            | ?         | 3 грн             | ?                  |
| Рис                     | 12                           | ?         | 3,8 грн           | ?                  |
| Масло расти-<br>тельное | 8                            | ?         | 5,5 грн           | ?                  |
| Дата                    | 13.10.06                     |           | Итого             | ?                  |

#### Указания к выполнению работы:

1. Создайте чистую книгу.

- 2. Введите исходные данные.
- 3. В ячейке для вычисления общей массы введите формулу (произведение массы продукта на количество порций). Помните, что ссылка на количество порций должна быть абсолютной. Формулу скопируйте в остальные ячейки в этом столбце, растянув за квадратик в нижнем правом углу маркера выделения.
- 4. Введите формулу для вычисления суммарной стоимости продуктов (нужно умножить значение из столбца "всего" на стоимость 1 кг и разделить на 1000, так как стоимость дана для 1 кг.). Ссылки должны быть относительными. Формулу скопируйте в остальные ячейки столбца, кроме общей итоговой суммы.
- 5. Для подсчёта в ячейке ИТОГО используйте математическую функцию СУММ, аналогично как это делалось в практической работе №5-А.
- 6. Используйте форматы чисел в соответствующих ячейках (дата и время, денежный).
- 7. Оформите таблицу. Сохраните её на рабочую дискету и покажите учителю.

#### Тема: Статистические функции в вычислениях.

|                                 |               | PE39                  | ЛЬТАТЬ | O COPEBHO   | ВАНИИ  | по гим | НАСТИКЕ               |                 |                 |
|---------------------------------|---------------|-----------------------|--------|-------------|--------|--------|-----------------------|-----------------|-----------------|
| Фами<br>спорто                  | ілия<br>смена | Упражнения<br>на коне | Брусья | Перекладина | Кольца | Прыжок | Вольные<br>упражнения | средний<br>балл | всего<br>баллов |
| Воронин                         | і M.          | 20,56                 | 19,98  | 20,08       | 19,23  | 20,24  | 20,04                 |                 |                 |
| Андриан                         | юв Н.         | 19,95                 | 20,05  | 19,23       | 18,95  | 20,12  | 19,87                 |                 |                 |
| Джеймс                          | Α.            | 19,87                 | 20,15  | 18,46       | 19,26  | 18,09  | 19,23                 |                 |                 |
| Кливчен                         | gC.           | 20,61                 | 19,85  | 20,65       | 20,04  | 19,85  | 20,16                 |                 |                 |
| Бойко А                         |               | 19,05                 | 19,03  | 18,78       | 19,28  | 18,75  | 19,24                 |                 |                 |
|                                 | нĸ            | 20,25                 | 20,34  | 19,56       | 20,05  | 19,25  | 20,12                 |                 |                 |
| наибольц<br>количесті<br>баллов | uee<br>BO     |                       |        |             |        |        |                       |                 |                 |
| наименьц<br>количесті<br>баллов | uee<br>BO     |                       |        |             |        |        |                       |                 |                 |

#### Указания к выполнению работы:

- 1. В той, же книге что и в задании 1 на новом листе создайте таблицу по образцу и введите исходные данные, кроме чисел. Для ввода чисел используйте функцию СЛЧИС(), которая не имеет аргументов и генерирует случайное число в диапазоне от 0 до 1. Предположим, что все значения расположены в диапазоне от 19 до 21 балла, тогда формула для ячейки co значением будет =ОКРУГЛ(19+2\*СЛЧИС();2). Здесь функция ОКРУГЛ (число ; 2) использована для того чтобы значения в ячейках были округлены до 2 знаков. Скопируйте эту формулу для всех ячеек со значениями.
- 2. Для подсчета среднего балла используйте статистическую функцию СРЗНАЧ. Для этого войдите в меню *Вставка →Функция*, если нужной формулы не окажется, то выберите категорию "Статистические" и найдите там нужную функцию.
- 3. В диалоге, который откроется после можно ввести диапазон вручную, можно также ввести его при помощи указания нужного диапазона в строке формул. Для этого достаточно выделить нужный диапазон маркером. Скопируйте на остальные ячейки, в которых нужно подсчитать средний балл.

| но стат <i>и</i> с      |                                                                                         |   |  |  |  |  |
|-------------------------|-----------------------------------------------------------------------------------------|---|--|--|--|--|
| <u>П</u> оиск функци    | и:                                                                                      |   |  |  |  |  |
| Введите кр<br>выполнить | Введите краткое описание действия, которое нужно<br>выполнить, и нажмите кнопку "Найти" |   |  |  |  |  |
| <u>К</u> атегория:      | Статистические                                                                          |   |  |  |  |  |
| Выберите <u>ф</u> ун    | кцию:                                                                                   |   |  |  |  |  |
| CPEAPM                  |                                                                                         | ~ |  |  |  |  |
| CPLEOM                  |                                                                                         |   |  |  |  |  |
| CP3HAH                  |                                                                                         |   |  |  |  |  |
|                         |                                                                                         |   |  |  |  |  |

Рис. 12

 Для подсчёта максимального и минимального значения используйте функции МАКС и МИН из раздела "Статистические".

- 5. Аналогично для подсчёта суммы баллов в последнем столбце используйте функцию СУММ.
- 6. Выделите ячейки с данными в столбце "Упражнения на коне" на вкладке «Главная» нажмите Условное форматирование и выберите пункт «Правила выделения ячеек», а затем «Равно». Откроется диалог, в котором вместо числового значения укажите адрес ячейки с максимальным значением. Задайте формат ячейки, например
  - заливку. После чего ячейки будут окрашены в указанный цвет. Аналогично сделайте для этих же ячеек выделение минимального значения. В двух последних столбиах в способе условного форматирования вы-

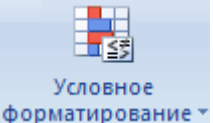

- 7. В двух последних столбцах в способе условного форматирования выберите «Гистограммы» или «Специальные значки»
- 8. Оформите таблицу и покажите учителю

Тема: Вычисления с использованием логических функций и простого условного оператора.

# A Задание. Определить сумму доплаты за работу в ночное время исходя из данных, представленных в таблице.

|   | A                  | B                         | ċ.                                 | D                                                   |
|---|--------------------|---------------------------|------------------------------------|-----------------------------------------------------|
| 1 | Табельный<br>номер | Фамилия, имя,<br>отчество | Часовая<br>тарифная<br>ставка, грн | Количество часов,<br>отработанных в ночное<br>время |
| 2 | 1012               | Ивченко Н. М.             | 4,2                                | 4,0                                                 |
| 3 | 1013               | Молотенко К. И.           | 3,5                                | 3,5                                                 |
| 4 | 1014               | Корнев М. Ю.              | 2,25                               | 1,5                                                 |
| 5 | 1015               | Ткачев А. Д.              | 2,25                               | 2,5                                                 |
| 6 | 1016               | Бойко В. А.               | 1,8                                | 2                                                   |
| 7 | Итого              | · · · · · ·               |                                    |                                                     |

#### Сумма доплаты вычисляется по формуле

$$S = \begin{cases} 0, 5 \cdot T \cdot t_{_{\mathrm{H}}}, \text{ если } t_{_{\mathrm{H}}} \leqslant 2, \\ T + T(t_{_{\mathrm{H}}} - 2), \text{ если } t_{_{\mathrm{H}}} > 2 \end{cases}$$

где Т — часовая тарифная ставка;  $t_{_{\rm H}}$  — количество часов, отработанных в ночное время.

#### Указания к выполнению работы.

- 1. Создайте книгу в Excel и заполните исходными данными.
- 2. Необходимо провести вычисления в столбце Е (ячейки Е2-Е6) и ячейке Е7.
- 3. В ячейку Е2 вводим формулу с составным условием. Для этого применим логическую функцию ЕСЛИ (Формулы →Вставить функцию категория "Логические"). Погические .

*fx* Вставить функцию

Формат записи функции:

#### ЕСЛИ(условие; значение если условие истинно; значение если условие ложно)

- Таким образом, в данном случае условие будет: t ≤ 2. Значение, если условие истинно будет первой формулой из условия задачи, записанной по правилам Excel, а второе значение – второй формулой: ЕСЛИ (t ≤ 2;0,5 · T · t; T + T(t - 2)), где значения переменных в формуле обязательно должны быть заменены соответствующими адресами.
- 5. Введенную формулу скопируйте на остальные ячейки столбца, кроме итоговой.
- 6. Значение в итоговой ячейке вычислите при помощи функции СУММ, см практ. раб №5,6.
- 7. Оформите таблицу. Сохраните на рабочую дискету и покажите учителю.

Тема: Вычисления с использованием сложных условных операторов.

|   | А                                      | В               | С             | D             | E        | F               | G                | Н          |             | J                 |  |  |
|---|----------------------------------------|-----------------|---------------|---------------|----------|-----------------|------------------|------------|-------------|-------------------|--|--|
| 1 | Ведомость доплаты по больничному листу |                 |               |               |          |                 |                  |            |             |                   |  |  |
| 2 |                                        |                 |               | За 2 предшест | вующих м | есяца           |                  | период     |             |                   |  |  |
|   | таб №                                  | Фамилия, имя    |               |               | Число    | средняя         | к-во<br>отработ. | нетрудосп. | стаж<br>(с) | доплата<br>по б/л |  |  |
| 3 |                                        |                 | 1мес          | 2 мес         | раб дней | з/п <b>(z</b> ) | дней <b>(k)</b>  | (6)        |             |                   |  |  |
| 4 | 1012                                   | Ивченко Н. М.   | 882,55 грн.   | 1 090,67 грн. | 45       |                 | 41               |            | 23          |                   |  |  |
| 5 | 1013                                   | Молотенко К. И. | 1 375,03 грн. | 735,60 грн.   | 45       |                 | 36               |            | 23          |                   |  |  |
| 6 | 1014                                   | Корнев И. Ю.    | 875,09 грн.   | 1 012,05 грн. | 45       |                 | 29               |            | 48          |                   |  |  |
| 7 | 1015                                   | Ткачёв А. Д.    | 1 065,54 грн. | 1 301,80 грн. | 45       |                 | 29               |            | 16          |                   |  |  |
| 8 | 1016                                   | Бойко В. А.     | 953,82 грн.   | 1 387,72 грн. | 45       |                 | 18               |            | 51          |                   |  |  |
| 9 | 1017                                   | Захаров Д. В.   | 1 342.58 грн. | 1 311.35 грн. | 45       |                 | 14               |            | 36          |                   |  |  |

В соответствии с законодательством, начисление пособия по нетрудоспособности у сотрудников со стажем работы до 3-х лет составляет 50% от среднесуточного заработка, вычислено исходя из заработной платы за предыдущие 2 месяца, от 3-х до 5 лет включительно составляет 60%, от 5 до 8 лет составляет 80%, более 8 лет составляет 100%.

| 1           | [ ~ k/  |        |         |
|-------------|---------|--------|---------|
|             | 2.0/2   | , если | C<3,    |
| <b>E</b> =- | z·b·3/5 | , если | 3≤C,<5, |
|             | z·b·4/5 | если   | 5≤C<8,  |
|             | z·b     | .если  | C≥8.    |

- 1. На Листе 2 этой же книги введите исходные данные для этого задания.
- Вычислите среднесуточную зарплату. Для этого нужно сложить данные в столбцах С и D и разделить на число рабочих дней за эти 2 месяца. Например в ячейке F4 будет формула: = (C4+D4) / E4
- 3. Период нетрудоспособности рассчитайте как разницу между количеством рабочих дней и количеством отработанных дней. Например, в H4 будет формула = E4-G4
- 4. Расчётная формула для вычисления в столбце «Доплата» приведена в задании. Для того чтобы ввести сразу три условия в одной формуле нужно использовать формулу для составного условия. Необходимо помнить следующее:

Если условие, как в данном случае, составное то для того, чтобы записать его в одной формуле необходимо использовать следующий формат:

#### ЕСЛИ(усл1; Знач 1;ЕСЛИ(Усл2; Знач2;Знач3))

Степень вложенности условий ограничена. Максимально 7 условий могут быть вложены. Значение 1 или формула, которая стоит на его месте будут выполнены, если условие 1 истинно, значение 2 если условие 1 ложно, а условие 2 истинно, и значение 3 если условия 1 и 2 ложны.

5. В нашем случае необходимы будут три условия: *С* < 3, *C* < 5 и *C* < 8. Они будут последовательно вводиться:

ЕСЛИ( С < 3; формула1;ЕСЛИ( С < 5; формула2;ЕСЛИ( С < 8 формула 3; формула 4)))

- 6. Помните, что в формулах стоят ссылки на ячейки с соответствующими значениями. Не забывайте указать тип ссылки (абсолютная или относительная).
- 7. Готовую таблицу оформите, сохраните на рабочую дискету и покажите учителю.

Тема: Вычисления с использованием функций даты и времени и условного

#### форматирования. Задание 1.

1. Торговый склад производит уценку хранящейся на складе продукции. Если товар хранится от 6 до 10 месяцев с даты поступления, то он уценивается на 20%, если более 10 месяцев то на 50 %. Вывести на экран ведомость уценки товаров. Вывести информацию о наименовании товара, дате поступления, сроке хранения до текущей даты, цене до уценки и цене после уценки.

#### Задание 2.

Заполните таблицу «Приём в секцию волейбола». В секцию принимаются учащиеся с 6 класса, ростом не ниже 164 см, которым исполнилось на момент зачисления 12 лет. Подсчитать количество учеников, зачисленных в секцию. Выделить цветом ячейки с учениками, зачисленными в секцию.

|    | А               | В                   | С             | D     |      | E    |     | F                       |  |
|----|-----------------|---------------------|---------------|-------|------|------|-----|-------------------------|--|
| 1  |                 | Перечені            | ь товаров     | на с  | клад | дe   |     |                         |  |
| 2  | Товар           | Дата<br>поступления | Срок хранения | а Цен | на   | Уцен | іка | Цена<br>после<br>уценки |  |
| 3  | Икра кабачковая | 10.08.2009          |               |       | 5,45 |      |     |                         |  |
| 4  | Молоко сгущ     | 12.06.2009          |               |       | 7,2  |      |     |                         |  |
| 5  | Сок             | 13.11.2009          |               |       | 4,65 |      |     |                         |  |
| 6  | Масло подсолн.  | 14.10.2009          |               |       | 9,2  |      |     |                         |  |
| 7  | Крупа гречнев   | 15.09.2009          |               |       | 5,4  |      |     |                         |  |
| 8  | Говядина п/т    | 16.12.2009          |               |       | 32,2 |      |     |                         |  |
| 9  | Огурцы конс.    | 11.07.2009          |               |       | 6,2  |      |     |                         |  |
| 10 | Кетчуп          | 12.06.2009          |               |       | 2,8  |      |     |                         |  |
| 11 | Паштет шпротн.  | 14.01.2009          |               |       | 4,4  |      |     |                         |  |
| 12 | Мука 1 с.       | 11.10.2009          |               |       | 4,6  |      |     |                         |  |
| 13 | Сахар           | 12.12.2009          |               |       | 6,2  |      |     |                         |  |
|    | Α               | В                   | C             | D     | F    | =    |     | F                       |  |

| 1  | При            | ём в се | кцию по    | о волеі | йболу |          |
|----|----------------|---------|------------|---------|-------|----------|
|    |                |         | _          | -       |       | _        |
|    |                |         | Дата       | Полных  |       | зачислен |
| 2  | Имя, Фамилия   | Класс   | рождения   | лет     | Рост  | ие       |
| 3  | Макаров Филипп | 5       | 14.10.1997 |         | 167   |          |
| 4  | Светлова Маша  | 6       | 15.02.1998 |         | 154   |          |
| 5  | Петренко Костя | 7       | 14.09.1996 |         | 162   |          |
| 6  | Смолин Виктор  | 6       | 12.11.1998 |         | 174   |          |
| 7  | Смолина Даша   | 5       | 16.12.1997 |         | 166   |          |
| 8  | Уваров Никита  | 8       | 14.07.1996 |         | 177   |          |
| 9  | Комарова Таня  | 7       | 15.12.1997 |         | 155   |          |
| 10 | Шабанов Вова   | 6       | 15.05.1997 |         | 169   |          |
| 11 | Клименко Коля  | 5       | 16.06.1999 |         | 159   |          |
| 12 | Зубов Валера   | 6       | 07.08.1998 |         | 170   |          |
| 13 | Ступина Вика   | 8       | 14.07.1996 |         | 163   |          |
| 14 | Хромова Катя   | 6       | 15.09.1998 |         | 161   |          |
| 15 | Калинин Виктор | 6       | 24.11.1999 |         | 164   |          |
|    |                |         |            |         |       |          |

#### Указания к выполнению работы.

#### Задание 1.

Для 1. Введите названия товаров. ввода используйте формулу дат =ОКРУГЛ(39880+300\*СЛЧИС();0), так как все даты представляются в виде чисел, по количеству дней отсчитывая от 1.01.1900. Формат ячейки установите "Дата".

2. Срок хранения посчитайте как разницу между текущей датой и датой поступления. Для этого используйте функцию СЕГОДНЯ(), которая возвращает текущую дату. Эта функция находится в разделе "Дата и время" в меню Формулы 🕈 Функция. Для вычисления количество месяцев в дате, не превышающей год можно использовать функцию МЕСЯЦ.

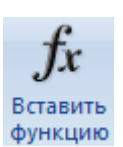

Тогда количество месяцев можно рассчитать по формуле =МЕСЯЦ(СЕГОДНЯ()-С3). Скопируйте формулу в остальные ячейки.

3. Задайте формулу для нахождения цены товара после уценки, а потом сумму уценки, то есть потерь фирмы. Используйте логический оператор ЕСЛИ. Подсчитайте сумму уценок при помощи функции СУММ.

4. Выделите столбец "Срок хранения" и войдите в меню Формат - Условное форма*тирование*. Откроется диалог, как показано на рисунке. Внесите значения и задайте форматы ячеек, например заливку. После чего ячейки будут окрашены в разный цвет. Для до-

бавления условия форматирования нажимайте кнопку Максимальное количество условий равно3.

#### Задание 2.

1. Продумайте формулы и заполните случайными данными исходные ячейки. Для вычисления полных лет используйте функцию ГОД, которая будет вычисляться от разницы между значением функции СЕГОДНЯ() и датой рождения. То есть формула будет выглядеть примерно так =ГОД(СЕГОДНЯ()-СЗ)).

2. Для столбца "Зачисление" используйте логический оператор ЕСЛИ и логическую функцию И. То есть формула будет вы-

| Условное форматировани                        | e                  |             |
|-----------------------------------------------|--------------------|-------------|
| Условие 1                                     |                    |             |
| значение 🔽 между                              | ✓ 0                | 🖬 и 5,99  🚹 |
| Отображение ячейки при<br>выполнении условия: | АаВbБбЯя           | Формат      |
| Условие 2                                     |                    |             |
| значение 🔽 между                              | 6                  | 🖌 и 9,99 💽  |
| Отображение ячейки при<br>выполнении условия: | АаВьБбЯя           | Формат      |
| Условие 3                                     |                    |             |
| значение 🔽 больше ил                          | и равно 🛛 🔽 10     | <b>S</b>    |
| Отображение ячейки при<br>выполнении условия: | АаВьБбЯя           | Формат      |
|                                               | А также >> Удалить | ОК Отмена   |

13

глядеть примерно так: =ЕСЛИ (И(В3>=6; D3>=12; E3>=164);"Да";"Нет"). Скопируйте формулу во все ячейки столбца "Зачисление". В ячейках появится результат.

3. Для столбца "Зачисление" используйте условное форматирование, как указано в задании 1 п. 4.

4. Для подсчёта количества зачисленных используйте *статистическую* функцию СЧЁТЕСЛИ(диапазон; условие). Например, если в вашей таблице результат зачисления записан «да», то формула будет выглядеть так: =СЧЁТЕСЛИ(Е4:Е21; "да"). Помните, что в случае текстовых условий их необходимо вводить в кавычках.

#### <u>Задания для самостоятельного выполнения к ПР №9</u>

Задание 3. Посчитайте сколько дней от дня своего рождения вы прожили.

Задание 4. Посчитайте на какую дату выпадает 10000 день от дня вашего рождения.

Задание 5. Посчитайте день недели на которую выпадает день вашего рождения.

В задании 5 используйте функцию ДЕНЬНЕД(дата в числовом формате)

<u>Тема: Построение диаграмм в Excel.</u>

Задание. Постройте указанные диаграммы по указанным данным.

#### Указания к выполнению работы.

#### 1. ПРИМЕР построения круговой диаграммы

- **1.**Откройте новую рабочую книгу. Внесите таблицу с данными.
- 2. Выделите область с данными для диаграммы, включая названия категорий. Перейдите на вкладку *Вставка*.
- 3. В разделе "Диаграммы" выберите КРУГОВАЯ, а
  - затем выберите тип, например выберите объёмную диаграмму.
- 3 Площади океанов и материков (в млн кв км) 4 Евразия 54 30,3 5 Африка 24,2 6 Сев. Америка 7 Юж. Америка 17,8 8 Австралия 9 9 13,9 Антарктида 10 Тихий океан 180 11 Атлантический океан 93 12 Индийский океан 75 13 Сев.Ледовит. Океан 13 ď

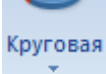

Перейдите на вкладку "Конструктор" и подберите подходящий макет и стиль.

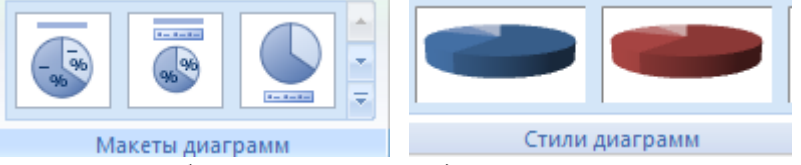

Если на диаграмме отображаются не все данные, или например, не выводятся названия

категорий, нажмите кнопку "Выбрать данные" <sup>Выбрать</sup> и измените диапазоны данных и подписей.

4. Перейдите на вкладку "Макет" введите название диаграммы.

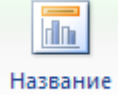

диаграммы

В разделе "Легенда" Ш Легенда включите отображение легенды, вид отображения выберите например, "Справа".

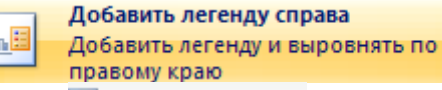

- 5. В разделе "Подписи данных" С Подписи данных выберите подписи в виде долей и линии выноски к подписям. Если потребуется, нажмите пункт "Дополнительные параметры подписей".
- 6. Получите диаграмму, как показано на рисунке.
- 7. Для настройки вида диаграммы, выделите её и воспользуйтесь вкладкой "Формат". Сделайте заливку диаграммы текстурой (для этого щёлкните по рамке диаграммы левой кнопкой мыши и в диалоге "Заливка" Заливка фигуры выберите "Градиент"). Аналогичным образом, выполните

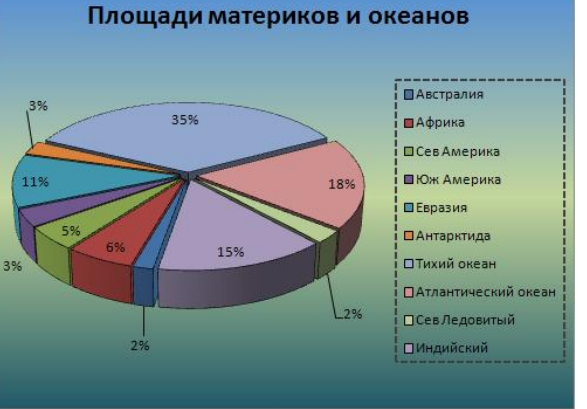

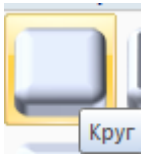

различные виды эффектов к элементам диаграммы (для этого их нужно выделить и выбрать пункт меню). Например, подберите рельеф. Измените шрифт легенды (для этого нужно выделить область легенды и указать нужный шрифт, размер и способ написания).

8. Нужно сделать так, чтобы мелкие блоки диаграммы располагались на переднем плане, для этого воспользуйтесь *вкладкой Макет* → Поворот объёмной фигуры. Подберите угол поворота по X и возвышение.

9. Отформатируйте заголовок диаграммы и текст подписей к блокам диаграммы.

#### 2. ПРИМЕР построения гистограммы.

10. Перейдите на новый лист в этой же книге и введите вторую таблицу с данными.

| Типы климата Австралии |     |     |     |     |     |     |     |     |     |     |     |     |
|------------------------|-----|-----|-----|-----|-----|-----|-----|-----|-----|-----|-----|-----|
| Осадки (в мм)          |     |     |     |     |     |     |     |     |     |     |     |     |
|                        | янв | фев | мар | апр | май | июн | июл | авг | сен | 0KT | ноя | дек |
| Север Австралии        | 20  | 15  | 25  | 15  | 15  | 25  | 10  | 12  | 15  | 20  | 22  | 25  |
| Юг Австралии           | 20  | 30  | 45  | 80  | 130 | 148 | 150 | 140 | 110 | 90  | 45  | 35  |
| Восток Австралии       | 290 | 290 | 190 | 90  | 40  | 45  | 20  | 15  | 30  | 40  | 50  | 160 |
|                        |     |     |     |     |     |     |     |     |     |     | 1   |     |

- **11.** Выделите данные и на вкладке "Вставка" выберите тип рическая". Вид диаграммы выберите "Объёмный".
- **12.** Проверьте, чтобы данные (значения, подписи рядов и категорий) на диаграмме отображались верно. Для изменения выберите пункт "Выбрать данные" на вкладке "Конструктор".

Для этого щёлкните в поле"Имя", а затем в ячейку с названи-(см. рис. 49). В поле "Подписи по оси ОХ укажите диапазон ячеек с названиями месяцев.

- 13. Задайте название, в разделе легенда укажите расположелегенды внизу.
- 14. Отформатируйте область диаграммы, выполните заливку текстурой или градиентную. Используйте *меню Диа-грамма* → Объёмный вид. Получите диаграмму вида:

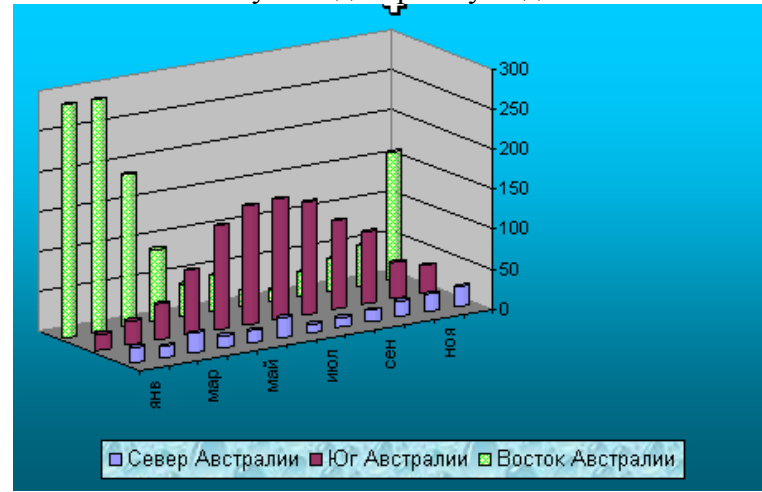

15. Постройте пузырьковую диаграмму.

1. Откройте заготовку к работе.

2. Вычислите проценты по областям (число жителей нужно разделить на общее число жителей и установить формат ячейки в процентах)

3. Постройте пузырьковую диаграмму по столбцам X У и проценты.

4. Зафиксируйте минимальное и максимальное значение осей.

5. Введите х и у так, чтобы пузырёк попал в соответствующую область (значения подбирайте по осям)

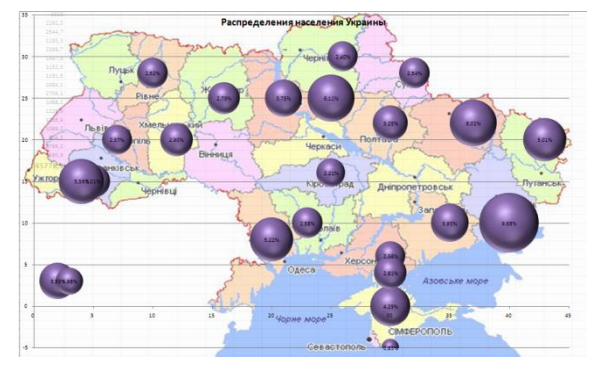

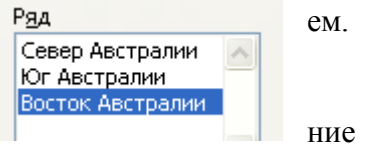

а затем "Цилинд-

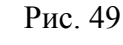

<u>Тема: Иллюстрация табличных данных графиком. Построение поверхностей.</u>

# Указания к выполнению работы. Задание 1. Построить график функции, заданной параметрически: $\begin{cases} x = 2\cos t \sin t \\ y = 3\sin t \end{cases} t \in [0; 2\pi]$

 $y = 3\sin t$ 1. Зададим диапазон для параметра t. Например в столбце A введём первое значение 0. И применим автозаполнение по столбцу с шагом

0,2 (меню ПРАВКА => ЗАПОЛНИТЬ). Предельное значение зададим равным 6,4 (ближайшее число к ПИ, кратное 0,2).

2. В соседнем столбце вычислим значения х, для этого введём фор-

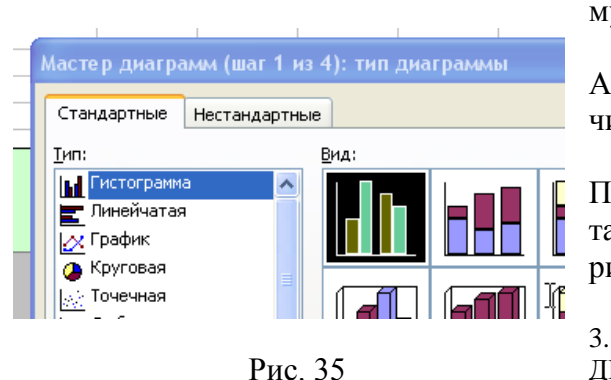

| $\Pi M$ knathoe 0.2)                | 11 |
|-------------------------------------|----|
| (111, Kpa1110C 0,2).                | 12 |
| ения х, для этого введём фор-       | 13 |
|                                     | 14 |
| мулу.                               | 15 |
| =2*cos(A1)*sin(A1)                  | 16 |
|                                     | 17 |
| Аналогично в столоце С вы-          | 18 |
| числим значения у.                  | 19 |
|                                     | 20 |
| =2*sin(A1)                          | 21 |
| Получим таблицу примерно            | 22 |
| полу им таолицу примерно            | 23 |
| такого вида, как показано на        | 24 |
| puovinto 24                         | 25 |
| рисунке 54.                         | 26 |
|                                     | 27 |
| 2 He purcerus $DCTADVA \rightarrow$ | 28 |
| 3. На вкладке ВСТАВКА =>            | 29 |
| ДИАГРАММА и выберите тип            | 30 |

диаграммы "Точечная", далее вы-

|    | A   | В        | С        |
|----|-----|----------|----------|
| 1  | t   | х        | у        |
| 2  | 0   | 0        | 0        |
| 3  | 0,2 | 0,389418 | 0,397339 |
| 4  | 0,4 | 0,717356 | 0,778837 |
| 5  | 0,6 | 0,932039 | 1,129285 |
| 6  | 0,8 | 0,999574 | 1,434712 |
| 7  | 1   | 0,909297 | 1,682942 |
| 8  | 1,2 | 0,675463 | 1,864078 |
| 9  | 1,4 | 0,334988 | 1,970899 |
| 10 | 1,6 | -0,05837 | 1,999147 |
| 11 | 1,8 | -0,44252 | 1,947695 |
| 12 | 2   | -0,7568  | 1,818595 |
| 13 | 2,2 | -0,9516  | 1,616993 |
| 14 | 2,4 | -0,99616 | 1,350926 |
| 15 | 2,6 | -0,88345 | 1,031003 |
| 16 | 2,8 | -0,63127 | 0,669976 |
| 17 | 3   | -0,27942 | 0,28224  |
| 18 | 3,2 | 0,116549 | -0,11675 |
| 19 | 3,4 | 0,494113 | -0,51108 |
| 20 | 3,6 | 0,793668 | -0,88504 |
| 21 | 3,8 | 0,96792  | -1,22372 |
| 22 | 4   | 0,989358 | -1,5136  |
| 23 | 4,2 | 0,854599 | -1,74315 |
| 24 | 4,4 | 0,584917 | -1,9032  |
| 25 | 4,6 | 0,22289  | -1,98738 |
| 26 | 4,8 | -0,17433 | -1,99233 |
| 27 | 5   | -0,54402 | -1,91785 |
| 28 | 5,2 | -0,82783 | -1,76691 |
| 29 | 5,4 | -0,98094 | -1,54553 |
| 30 | 5,6 | -0,97918 | -1,26253 |
| 31 | 5,8 | -0,82283 | -0,9292  |
| 32 | 6   | -0,53657 | -0,55883 |
| 33 | 6,2 | ис, 1854 | -0,16618 |
| 34 | 6,4 | 0,23151  | 0,233098 |

берите точечную с гладкими линиями. Нажмите кнопку "Просмотр результата".

4. Далее настройте параметры диаграммы (Заголовок, цвет, тип и толщина линии, шрифт заголовка и подписей).

5. Скройте отображение линий сетки.

6. Должна получится диаграмма примерно такого вида, как показано на рисунке 36.

Задание 2. Построить график поверхности  $z = \sin(x \cdot y)$  в диапазоне  $x \in [-\pi; \pi]$   $y \in [-\pi; \pi]$ .

1. Для построения поверхности диапазон значений для х и

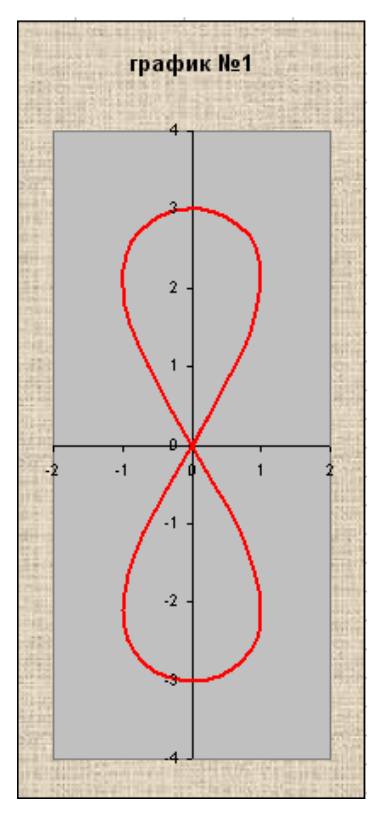

у задаётся в виде таблицы (матрицы). Например отсчёт х зададим по горизонтали, а отсчёт у по вертикали. Например, так:

|   |      | _    |    |    |    |    |    |    |
|---|------|------|----|----|----|----|----|----|
|   | A    | В    | С  | D  | Е  | F  | G  | Н  |
| 1 |      | -3,2 | -3 | -3 | -3 | -2 | -2 | -2 |
| 2 | -3,2 |      |    |    |    |    |    |    |
| 3 | -3   |      |    |    |    |    |    |    |
| 4 | -2,8 |      |    |    |    |    |    |    |
| 5 | -2,6 |      |    |    |    |    |    |    |
| 6 | -2,4 |      |    |    |    |    |    |    |
| 7 | -2,2 |      |    |    |    |    |    |    |
| 8 | -2   |      |    |    |    |    |    |    |
| 0 | 4.0  |      |    |    |    |    |    |    |

Значения для функции z

нужно просчитать для каждой пары x и y (аналогично таблице умножения).

2. В ячейку В2 вводим формулу =  $sin(A2 \cdot B1)$ . Однако, в соседней ячейке при копировании должна оказаться формула =  $sin(A2 \cdot C1)$ , а при копировании получится =  $sin(B2 \cdot C1)$ , что приведёт к неверным результатам. Для этого используем абсолютные ссылки и у адресов ячеек с аргументом у зафиксируем индекс столбца, а у адресов ячеек с аргументом x индекс строки. Тогда формула примет вид: =  $sin($A2 \cdot B$1)$ . Эта формула окончательная и её можно копировать на все ячейки диапазона по горизонтали и вертикали.

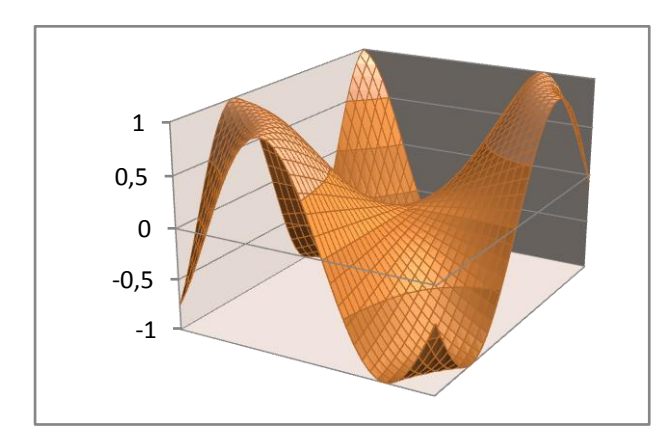

3. Выделяем диапазон значений функции *z* и запускаем мастер диаграмм (меню ВСТАВКА => ДИАГРАММА). На 1-м шаге выбираем тип диаграммы "Поверхность" и просматриваем результат.

- 4. Оформите диаграмму:
  - введите заголовок,
  - по желанию все области на поверхности выделите одним цветом,
  - -удалите легенду,
  - подпишите оси,
  - выполните поворот объёмной фигуры.
- 5. Результаты выполненных заданий 1 и 2 по-кажите учителю.

# Задания для ПР 11.

а) Построить графики функций в заданном интервале. б) построить поверхности.

| Вариант 1. а)           | $\begin{cases} x = \cos t \\ y = \sin t \end{cases}  t \in [02\pi]$                         | 6) $\frac{x^2}{4} + \frac{y^2}{9} + z^2 = 1$ $x \in [-22]$ $y \in [-33]$           |
|-------------------------|---------------------------------------------------------------------------------------------|------------------------------------------------------------------------------------|
| <b>Вариант 2</b> . а) { | $\begin{cases} x = t - \sin t \\ y = 1 - \cos t \end{cases} t \in [-2\pi 2\pi]$             | 6) $\frac{x^2}{4} + \frac{y^2}{9} - z^2 = -1$ $x \in [-22]$ $y \in [-33]$          |
| Вариант 3. а)           | $ \begin{cases} x = \cos t + t \sin t \\ y = \sin t - t \cos t \end{cases}  t \in [04\pi] $ | 6) $\frac{x^2}{4} - \frac{y^2}{9} = 2z$ $x \in [-22]$ $y \in [-33]$                |
| <b>Вариант 4</b> . а) { | $ x = 2\sin 3t \cos t  y = 2\sin 3t \sin t $ $t \in [0\pi] $                                | 6) $\frac{x^2}{4} + \frac{y^2}{9} - \frac{z^2}{4} = 0$ $x \in [-22]$ $y \in [-33]$ |

Практическая работа №11 (матем. профиль)

<u>Тема: Построение графиков функций. Решение уравнений по графику и при помощи надстроек Excel.</u>

<u>Задание.</u> 1) Построить графики функций  $y = x^2 - 0,5$  и  $y = x^3$ . Приближённо (графически) решить уравнение  $x^3 - x^2 + 0,5 = 0$ 

2) Найти точно корень уравнения  $x^3 - x^2 + 0,5 = 0$  при помощи подбора параметра

#### Указания к выполнению работы.

- 1. Создайте новую книгу в Excel, либо откройте чистый лист.
- 2. Введите заголовок таблицы, например "Таблица значений функции".
- **3.** Во второй строке введите значения переменной *x* на интервале от *-1* до *1* с шагом 0,2.
- **4.** В следующей строке рассчитайте значения функции  $y = x^2 0, 5$ . Формулу для вычислений введите вручную: **A2^2-0,5**. И растяните на остальные ячейки, в которых нужно просчитать соответствующие значения.
- **5.** В следующей строке аналогичным образом просчитайте значения функции  $y = x^3$ . В результате должна получиться таблица такого вида, как показано на рисунке 39.

| -                        |                       | -13 | С      | D      | E      | F      | G   | Н     |       | J     | К     | L   |  |
|--------------------------|-----------------------|-----|--------|--------|--------|--------|-----|-------|-------|-------|-------|-----|--|
| Таблица значений функции |                       |     |        |        |        |        |     |       |       |       |       |     |  |
| !                        | x                     | -1  | -0,8   | -0,6   | -0,4   | -0,2   | Q   | 0,2   | 0,4   | 0,6   | 0,8   | 1   |  |
| I                        | $y = x^2 - 0, \delta$ | 0,5 | 0,14   | -0,14  | -0,34  | -0,46  | -05 | -0,46 | -0,34 | -0,14 | 0,14  | 0,5 |  |
|                          | $y = x^3$             | -1  | -0,512 | -0,216 | -0,064 | -0,008 | 0   | 0,008 | 0,064 | 0,216 | 0,512 | 1   |  |
| 1                        |                       |     |        |        |        |        |     |       |       |       |       |     |  |

Рис. 39

6. Проиллюстрируйте таблицу графиком. Для этого выделите строки со значения-

ми у и на вкладке **Вставка** в разделе «Диаграмма» выберите ГРАФИК. Для того чтобы на оси *х* появились значение,

на вкладке «*Конструктор*» выберите «Выбрать данные» и в

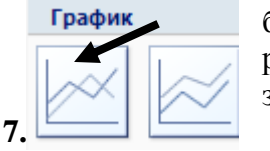

разделе «Подписи» нажмите «Изменить» и обведите диапазон со значениями *x*.

1

В результате должен получиться график, как показано на рисунке.

- 8. Определите точку пересечения графиков. Координата *х* этой точки и будет приближённым решением уравнения в условии задачи. В нашем случае *х* ≈ -0,6.
- 9. Уточним значение функции методом подбора параметра. Для этого рассчи-

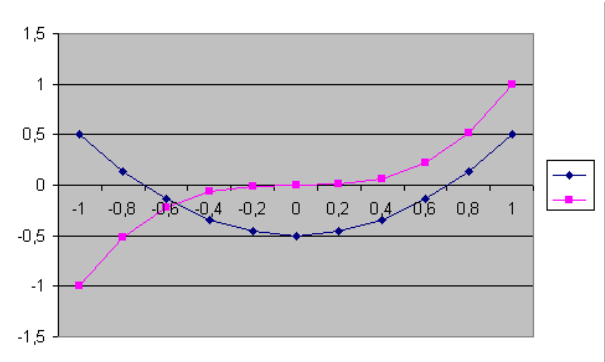

Подписи горизонтальной оси (категории)

📝 Изменить

таем разность значений функции строкой ниже и приравняем её к нулю. То есть в нашем случае добавим к имеющимся строку

| $x^3 - x^2 + 0, 5$ | -1,5 -0 | 0,652 -0,076 | 0,276 | 0,452 | 0,5 | 0,468 | 0,404 | 0,356 | 0,372 | 0,5 |  |
|--------------------|---------|--------------|-------|-------|-----|-------|-------|-------|-------|-----|--|
|--------------------|---------|--------------|-------|-------|-----|-------|-------|-------|-------|-----|--|

**10.** Так как приближённо по графику определили, что пересечение около точки *x* = -0,6, то за уточняемое значение функции возьмём значение при этом значении аргумента ( в таблице значений видно, что оно ближе всех у нулю).

Выделим уточняемую ячейку (это D5).

11. Методом подбора параметра необходимо уточнить значение аргумента в ячейке D2, при котором значение функции в ячейке D5 будет равно 0. На вкладке Данные перейдите в раздел «Работа с данными и нажмите кнопку «Анализ "А что если?"»

Откроется окно, как показано на рисунке 42.

В поле "Установить в ячейке" введите адрес D5, значение 0, изменяя ячейку D2. Нажмите ОК. Получим значение вместо -0,6 новое уточнённое -0,5652.

- 12. Появится окно, как показано на рисунке 43.
- **13.** Нажмите ОК и в таблице появятся нужные значения. Чем меньше шаг разбиения, тем выше точность найденного решения.
- 14. Полученное решение тут же будет отображено на построенном в начале работы графике. Проверьте это.
- 15. Готовую работу оформите и покажите учителю.

### Задания для ПР 11.

1. Приближённо определить корень уравнения, построив график.

2. Точно определить корень при помощи подбора параметра.

| Вариант I.                                              | Вариант 2                                                | Вариант 3                                            |
|---------------------------------------------------------|----------------------------------------------------------|------------------------------------------------------|
| $\sin(x^2+1) = x-1$                                     | $x^3 = \frac{1}{1+x^2}$                                  | $\cos\left(\frac{1}{2x}\right) = 1 - 10x^2, \ x > 0$ |
| Вариант 4.                                              | Вариант 5                                                | Вариант 6                                            |
| $\frac{2x+3}{3x^2+4} = \sqrt{x}$                        | $\sin\left(\frac{x}{2}\right) = e^{-x} - 5$              | $\sin 2x = e^x - 5$                                  |
| Вариант 7                                               | Вариант 8                                                | Вариант 9                                            |
| $x^3 = \ln(x+2), x > 2$                                 | $\left x^2 - 1\right  = \sqrt{x+2}  x > 2$               | $\sin\!\left(\frac{1}{1+x^2}\right) = 2 - x^2$       |
| Вариант 10                                              | Вариант 11                                               | Вариант 12                                           |
| $tg(x) = 2 - x^2,  x \in \left[0; \frac{\pi}{2}\right)$ | $\sqrt{x} + \sqrt{x - 1} = \sqrt{5 - x}$ $0 \le x \le 5$ | $2\sin(5-x) = \sqrt{x}$                              |

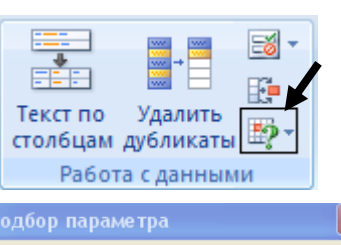

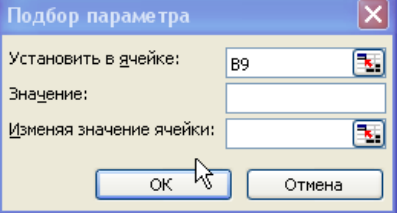

Рис. 42

| Результат подбора параметра                         | ×      |
|-----------------------------------------------------|--------|
| Подбор параметра для ячейки НЗ.<br>Решение найлено. | ОК     |
| Подбираемое значение: 🥂                             | Отмена |
| Текущее значение: -3,8731Е-05                       | Шаг    |
|                                                     | Пауза  |

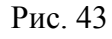

<u>Тема: Оптимизационное моделирование экономических задач в Excel.</u> <u>Задание.</u> При получении школой нового компьютерного класса необходимо оптимально спланировать использование единственного легкового автомо-

биля для перевозки 15 компьютеров. Каждый компьютер упакован в 2 коробки (монитор и системный блок) и существует три варианта погрузки коробок в автомобиль:

| Tuu wanaƙwu     | Варианты погрузки |   |   |  |  |
|-----------------|-------------------|---|---|--|--|
| тип корооки     | 1                 | 2 | 3 |  |  |
| Мониторы        | 3                 | 2 | 1 |  |  |
| Системные блоки | 1                 | 2 | 4 |  |  |

Необходимо выбрать оптимальное сочетание вариантов погрузки для того, чтобы перевезти 15 коробок с мониторами и 15 коробок с системными блоками за минимальное количество рейсов автомобиля.

#### Указания к выполнению работы.

1. Разработайте формальную модель. Составьте целевую функцию. Запишите условия (ограничения).

Параметрами, значения которых нужно определить являются количества рейсов автомобиля, загруженного различными спо-

собами:

 $X_1$  - количество рейсов при загрузке по

варианту 1.

- *X*<sub>2</sub> количество рейсов при загрузке по варианту 2.
- *X*<sub>3</sub> количество рейсов при загрузке по варианту 3.

Целевая функция 
$$F = X_1 + X_2 + X_3$$
.

Ограничения накладываются количествами коробок с мониторами и системными блоками, которые нужно перевезти:

$$3X_1 + 2X_2 + X_3 = 15$$

$$X_1 + 2X_2 + 4X_3 = 15$$

Кроме того, количества рейсов не могут быть отрицательными, поэтому должны выполняться неравенства  $X_1 \ge 0, X_2 \ge 0, X_3 \ge 0.$ 

Таким образом, удовлетворяющие ограничениям значения параметров, при которых целевая функция принимает минимальное значение.

2. Ведите таблицу, как показано на рисунке 44.

3. В ячейку *В*4 введите формулу для подсчёта целевой функции:

$$= B2 + C2 + D2$$

**9.** В ячейку *В*7 введите формулу для подсчёта количества коробок с мониторами:

$$= 3 * B2 + 2 * C2 + 1 * D2$$

**10.** В ячейку *В*8 введите формулу для подсчёта количества коробок с мониторами:

|    | 🖂 🖂 👘 🖌 L 🔍 📮 Sunar Ali            |    |    |    |  |
|----|------------------------------------|----|----|----|--|
|    | B19 🔻 🏂                            |    |    |    |  |
|    | A                                  | В  | С  | D  |  |
| 1  |                                    | X1 | X2 | XЗ |  |
| 2  | Параметры:                         |    |    |    |  |
| З  |                                    |    |    |    |  |
| 4  | Целевая функция:                   |    |    |    |  |
| 5  | ¢                                  |    |    |    |  |
| 6  | Ограничения                        |    |    |    |  |
| 7  | Кол-во коробок с мониторами        |    |    |    |  |
| 8  | Кол-во коробок с ситемными блоками |    |    |    |  |
| 9  |                                    |    |    |    |  |
| 10 |                                    |    |    |    |  |

Рис. 44

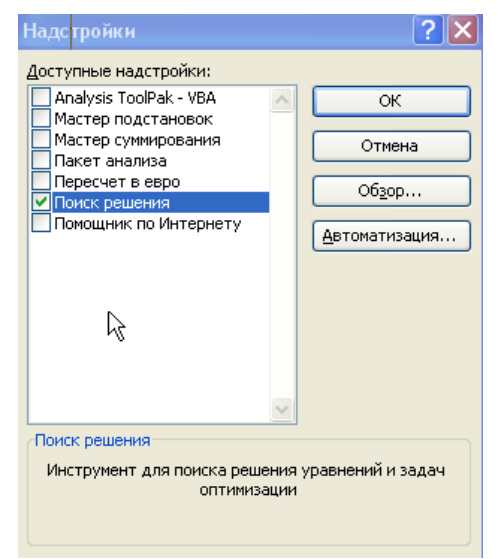

Рис. 45

=1\*B2+2\*C2+4\*D2

- 11. Для поиска оптимального набора значений параметров, который соответствует минимальному значению целевой функции, воспользуемся надстройкой "Поиск решений". В *меню Сервис* → *Надстройки* установите флажок перед элементом списка *Поиск решений*. (см. рис. 45).
- 12. В появившемся диалоге установите адрес целевой ячейки, в нашей таблице ей является ячейка *B*4 :

| Поискрешения               |        | _        |
|----------------------------|--------|----------|
| Установить целевую ячейку: | \$B\$4 | <b>.</b> |

Вариант оптимизации значения целевой ячейки, в нашей задаче это будет минимизация:

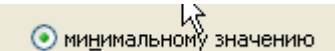

Адреса ячеек, значения которых изменяются в процессе поиска решения (ячейки в которых хранятся значения параметров)

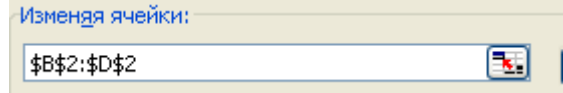

ограничения равенствами для ячеек с количеством деталей, и неравенствами типа больше или равно для ячеек с параметрами. Для этого нажмите кнопку ДОБАВИТЬ и в открывшемся диалоге введите ограничения:

| Добавление ограничения    | ×                                         |
|---------------------------|-------------------------------------------|
| Ссылка на <u>я</u> чейку: | Ограничение:                              |
|                           | Y ■ 100 100 100 100 100 100 100 100 100 1 |
| ОК Отмена                 | Добавить Справка                          |

Добавьте три условия "целое" для ячеек с параметрами, так как количество перевозок не может быть дробным.

| Добавление ограничения 🛛 🔀     | В результате набор ограничений должен                                                                                |
|--------------------------------|----------------------------------------------------------------------------------------------------|
| Ссылка на ячейку: Ограничение: | выглядеть так:                                                                                                    |
| \$B\$2 💽 цел 🔽 целое 💽         | <u>О</u> граничения:                                                                                                 |
| СК Отмени = бавить Справка     | \$B\$2 >= 0<br>\$B\$7 = 15<br>\$D\$8 = 15<br>\$C\$2 >= 0<br><u>Доб</u> авить<br><u>Доб</u> авить<br><u>И</u> зменить |
|                                | \$D\$2 >= 0                                                                                                    |

- 13. Нажмите кнопку "Выполнить". И в таблице появится значение целевой функции равное 7 значения параметров. Таким образом, для перевозки нужного количества груза потребуется 7 рейсов и при этом 3 рейса по первому варианту, 2 по второму и 2 рейса по третьему.
- 14. Готовую таблицу сохраните на рабочую дискету и покажите учителю.

<u>Тема: Оптимизационное моделирование экономических задач в Excel.</u>

<u>Задание.</u> Самостоятельно решите задачу оптимизации. Составьте формальную модель задачи. Введите параметры и ограничения. Компьютерную модель реализуйте в программе Excel.

**Вариант 1.** Цех выпускает товары двух видов: валы и втулки. На изготовление одного вала работник затрачивает 3 часа, а одной втулки – 2 часа. За реализацию одного вала цех получает 8 грн, а одной втулки – 6 грн. В месяц цех должен выпускать не менее 100 валов и 200 втулок. Сколько валов и сколько втулок нужно выпускать в месяц чтобы получить максимальную прибыль, если резерв рабочего времени в цехе составляет 900 человеко-часов.

Практическая работа №14

Тема: Оптимизационное моделирование экономических задач в Excel.

<u>Задание.</u> Самостоятельно решите задачу оптимизации. Составьте формальную модель задачи. Введите параметры и ограничения. Компьютерную модель реализуйте в программе Excel.

Вариант 2. Для перевозки груза используют машины марки "Газель" и "Ford". Грузоподъёмность машины каждой марки составляет 3 т. За 1 рейс "Газель" тратит 1,5 кг масла и 50 л. бензина, а "Ford" – 2 кг. масла и 30 л. бензина. На базе есть 35 кг масла и 900 л. бензина. Затраты на эксплуатацию машины "Газель" составляют 8 грн, а "Ford" – 5 грн. Требуется перевезти 60 т. груза. Сколько машин "Газель" и сколько "Ford" нужно использовать, чтобы затраты на эксплуатацию были минимальными.

# Практическая работа №14

#### <u>Тема: Оптимизационное моделирование экономических задач в Excel.</u>

<u>Задание.</u> Самостоятельно решите задачу оптимизации. Составьте формальную модель задачи. Введите параметры и ограничения. Компьютерную модель реализуйте в программе Excel.

Вариант 3. Фирма выпускает 2 вида мороженого: сливочное и шоколадное. Для изготовления мороженого используются два исходных продукта: молоко и наполнители, рас-

| Исходный    | Расход исходи<br>на 1 кг м | Запас,     |     |  |
|-------------|----------------------------|------------|-----|--|
| продукт     | Сливочное                  | Шоколадное | КГ  |  |
| Молоко      | 0,8                        | 0,5        | 400 |  |
| Наполнители | 0,4                        | 0,8        | 365 |  |

ходы которых на 1 кг мороженого и суточные запасы даны в таблице.

Изучение рынка сбыта показало, что суточный спрос на сливочное мороженое превышает спрос на шоколадное не более чем на 100 кг. Кроме того, установлено,

что спрос на шоколадное мороженое не превышает 350 кг в сутки. Розничная цена 1 кг сливочного мороженого 16 грн., шоколадного — 14 грн.

Какое количество мороженого каждого вида должна производить фирма, чтобы доход от реализации продукции был максимальным?

# Практическая работа №14

<u>Тема: Оптимизационное моделирование экономических задач в Excel.</u>

<u>Задание.</u> Самостоятельно решите задачу оптимизации. Составьте формальную модель задачи. Введите параметры и ограничения. Компьютерную модель реализуйте в программе Excel.

**Вариант 4.** Предприятие получает трубы длиной 2,6 м. из которых требуется изготовить 30 заготовок длиной 1м, 20 заготовок длиной 0,5 м и 25 заготовок длиной 0,8 м. Определить способ раскроя труб, при котором остаток будет минимальным.

#### Тема: Оптимизационное моделирование экономических задач в Excel.

<u>Задание.</u> Самостоятельно решите задачу оптимизации. Составьте формальную модель задачи. Введите параметры и ограничения. Компьютерную модель реализуйте в программе Excel

Вариант 5. Строительный участок карьера имеет экскаваторы четырёх типов, которы-

| ТИП     | вид работы |     |     |     |  |  |
|---------|------------|-----|-----|-----|--|--|
| экскав. | 1          | 2   | 3   | 4   |  |  |
| 1       | 1,2        | 0,9 | 1,0 | 1,4 |  |  |
| 2       | 0,6        | 0,8 | 0,2 | 1,0 |  |  |
| 3       | 1,0        | 0,6 | 0,6 | 1,2 |  |  |
| 4       | 0,5        | 0,6 | 0,1 | 0,7 |  |  |

ми выполняются четыре вида земляных работ. Продуктивность использования машины каждого типа в зависимости от вида работ приведена в таблице: Требуется распределить экскаваторы по видам работы, обеспечив максимальную производительность участка.

#### Практическая работа №14

<u>Тема: Оптимизационное моделирование экономических задач в Excel.</u> <u>Задание.</u> Самостоятельно решите задачу оптимизации. Составьте формальную модель задачи. Введите параметры и ограничения. Компьютерную модель реализуйте в программе Excel.

| ТИП     |      |      |      |       |
|---------|------|------|------|-------|
| экскав. | маг1 | маг2 | маг3 | запас |
| склад 1 | 1,1  | 1,0  | 0,8  | 800   |
| склад 2 | 0,6  | 0,8  | 0,8  | 500   |
| склад3  | 1,0  | 0,9  | 0,9  | 330   |
| потреб  | 400  | 120  | 260  | 550   |

Вариант 6. Фирма занимается доставкой продукции с оптовых складов в магазины. Запасы продукции на складах и потребности магазинов приведены в таблице. Требуется составить оптимальный план перевозки продукции (указать количество единиц перевозимых с данного склада в данный магазин), так чтобы затраты на перевозку были мини-

мальными.

#### Практическая работа №14

Тема: Оптимизационное моделирование экономических задач в Excel.

<u>Задание.</u> Самостоятельно решите задачу оптимизации. Составьте формальную модель задачи. Введите параметры и ограничения. Компьютерную модель реализуйте в программе Excel.

Вариант 7. Мебельная фабрика изготавливает столы стулья, бюро и мебельные шкафы, ис-

| ресурсы. | вид изделия         |    |     |     |  |  |  |
|----------|---------------------|----|-----|-----|--|--|--|
|          | стул стол бюро шкаф |    |     |     |  |  |  |
| дубовые  | 5                   | 1  | 4   | 12  |  |  |  |
| буковые  | 2                   | 3  | 9   | 1   |  |  |  |
| трудовые | 3                   | 2  | 5   | 10  |  |  |  |
| прибыль  | 120                 | 50 | 100 | 250 |  |  |  |

пользуя дубовые и буковые доски. На фабрике имеется 500 м дубовых досок и 1000 м буковых досок. Кроме того запас трудового времени составляет 800 человеко-часов в месяц. Нормы расхода ресурсов и прибыль от одного изделия приведены в таблице.

Определить оптимальный ассортимент товаров, который бы максимизировал прибыль. Учесть, что каж-

дого изделия должно выпускаться не менее одного.

Практическая работа №14

Тема: Оптимизационное моделирование экономических задач в Excel.

<u>Задание.</u> Самостоятельно решите задачу оптимизации. Составьте формальную модель задачи. Введите параметры и ограничения. Компьютерную модель реализуйте в программе Excel.

| вещество     | Bł        | по-<br>треб<br>н |          |     |
|--------------|-----------|------------------|----------|-----|
|              | комбикорм | овёс             | кукуруза | 4   |
| аминокислоты | 1,2       | 0,9              | 1,0      | 1,4 |
| протеин      | 0,6       | 0,8              | 0,2      | 1,0 |
| кальций      | 1,0       | 0,6              | 0,6      | 1,2 |
| витамины     | 0,2       | 0,15             | 0,1      | 0,4 |
| стоимость    | 4,5       | 2,20             | 3,8      |     |

Вариант 8. На свиноферме кормовой рацион свиней состоит из трёх видов кормов и для обеспечения прироста массы животным необходимо в сутки потреблять некоторое минимальное количество биологически активных веществ. Требуется составить план суточной закупки кормов, так чтобы потребление ве-

ществ животными было не меньше нормы, а стоимость закупки была минимальной.

Тема: Оптимизационное моделирование экономических задач в Excel.

<u>Задание.</u> Самостоятельно решите задачу оптимизации. Составьте формальную модель задачи. Введите параметры и ограничения. Компьютерную модель реализуйте в программе Excel.

**Вариант 9.** На приобретение оборудования для нового участка цеха выделено 20000 долларов США. При этом можно занять площадь не более 38 м2. Имеется возможность приобрести станки типа A и станки типа Б. При этом станки типа A стоят 5000 долларов США, занимают площадь 8 м2 (включая необходимые технологические проходы) и имеют производительность 7 тыс. единиц продукции за смену. Станки типа Б стоят 2000 долларов США, занимают площадь 4 м2 и имеют производительность 3 тыс. единиц продукции за смену. Необходимо рассчитать оптимальный вариант приобретения оборудования, обеспечивающий при заданных ограничениях максимум общей производительности участка.

#### Практическая работа №14

#### <u>Тема: Оптимизационное моделирование экономических задач в Excel.</u>

<u>Задание.</u> Самостоятельно решите задачу оптимизации. Составьте формальную модель задачи. Введите параметры и ограничения. Компьютерную модель реализуйте в программе Excel.

|   | A        | B    | C    | D      | E     | F   | G     | H        | 1         |
|---|----------|------|------|--------|-------|-----|-------|----------|-----------|
| 1 |          |      |      |        |       | Рац | ион   |          |           |
| 2 |          | Мясо | Рыба | Молоко | Масло | Сыр | Крупа | Картошка | Норма     |
| 3 | Белки    | 180  | 190  | 30     | 10    | 260 | 130   | 21       | 118       |
| 4 | Жиры     | 20   | 3    | 40     | 800   | 310 | 30    | 2        | 56        |
| 5 | Углеводы | 0    | 0    | 50     | 6     | 20  | 650   | 200      | 500       |
| 6 | Соли     | 9    | 10   | 7      | 12    | 60  | 20    | 10       | 8         |
| 7 | Цена     | 6    | 3    | 1,2    | 6,8   | 8,2 | 1     | 0,4      | Стоимость |

Вариант 10. Составить рацион продуктов, учитывая минимальные нормы потребления, так чтобы стоимость набора продуктов была минимальной.

#### Практическая работа №14

<u>Тема: Оптимизационное моделирование экономических задач в Excel.</u>

<u>Задание.</u> Самостоятельно решите задачу оптимизации. Составьте формальную модель задачи. Введите параметры и ограничения. Компьютерную модель реализуйте в программе Excel.

| - | A                       | В         | C        | U          | E          |  |
|---|-------------------------|-----------|----------|------------|------------|--|
| 1 |                         | Сколько п | роизводи | ть и сколі | ько купить |  |
| 2 |                         | Прибор 1  | Прибор 2 | Прибор З   |            |  |
| 3 | Заказ                   | 3010      | 2000     | 1000       | Запасы     |  |
| 4 | Материал 1              | 2         | 1        | 3          | 10000      |  |
| 5 | Материал 2              | 1         | 2        | 1,5        | 5000       |  |
| 6 | Затраты на производство | 47        | 80       | 125        |            |  |
| 7 | Затараты на покупку     | 63        | 95       | 140        |            |  |
| 0 |                         |           |          |            | 22         |  |

есть запасы материалов 2 типов. Если этих запасов будет мало, завод будет должен купить часть приборов на другом заводе. Нужно определить план исполнения заказа, при котором затраты будут минимальные. В таблице наведены дан-

ные относительно заказа, запасов, норм

затрат материалов и затрат на производство и покупку.

]

|   | A                          | B       | C      | D               | E               | F           | G          | н              | 1             | J         | K      | L      |
|---|----------------------------|---------|--------|-----------------|-----------------|-------------|------------|----------------|---------------|-----------|--------|--------|
| 1 |                            |         |        | On              | mus             | іаль.       | ная з      | (qsei          | y <b>s</b> Ka | cyði      | ła     |        |
| 2 |                            | Трактор | Прицеп | Контейнер 20 т. | Контейнер 10 т. | Вагон груз. | Вагон пас. | Цистерна 50 т. | Тягач         | Бульдозер | Ckenep | Pecypc |
| 3 | Объем, м <sup>3</sup>      | 6       | 8      | 12              | 8               | 89          | 75         | 90             | 17            | 12        | 22     | 1000   |
| 4 | Bec, T                     | 23      | 90     | 9               | 7,5             | 100         | 125        | 51             | 20            | 12        | 13     | 1500   |
| 5 | Топливо                    | 12      | 111    | 35              | 89              | 200         | 211        | 22             | 100           | 35        | 9      | 450    |
| 6 | Площадь, м <sup>2</sup>    | 6       | 4      | 10              | 4               | 98          | 66         | 66             | 32            | 31        | 40     | 700    |
| 7 | Обслуживание<br>, чел. Час | 56      | 34     | 6               | 21              | 45          | 5          | 3              | 9             | 12        | 44     | 500    |
| 8 | Персонал, чел.             | 4       | 12     | 1               | 1               | 3           | - 5        | 1              | 4             | 3         | 3      | 50     |
| 9 | Стоимость                  | 88      | 95     | 12              | 9               | 70          | 55         | 61             | 94            | 43        | 33     | Дox.=  |

# Тема: Оптимизационное модели-

рование экономических задач в Excel.

<u>Задание.</u> Самостоятельно решите задачу оптимизации. Составьте формальную модель задачи. Введите параметры и ограничения. Компьютерную модель реализуйте в программе Excel.

Вариант 12. Задано 10 неделимых грузов (машины, контейнеры и т. д.), каждый из них имеет стоимость (полезность), вес, объем, и другие параметры; нужно определить, который груз и в каком коли-

честве нужно загрузить в трюм судна с определенными значениями грузоподъемности и объема т. д., чтобы общая стоимость (полезность) была максимальной, количество грузов - целое число.

Практическая работа №14

<u>Тема: Оптимизационное моделирование экономических задач в Excel.</u> <u>Задание.</u> Самостоятельно решите задачу оптимизации. Составьте формальную модель задачи. Введите параметры и ограничения. Компьютерную модель реализуйте в программе Excel.

**Вариант 13.** Расписание касается людей или машин, состояние которых на определенном этапе определяются двумя вариантами – человек в определенный день вышел/ не вы-

| r' | A             | В  | U   | U  | ΙE  | F  | િ   | H  |       |
|----|---------------|----|-----|----|-----|----|-----|----|-------|
| 1  | [             | Оп | пим |    | ное |    | пис |    |       |
| 2  |               | пн | вт  | ср | чт  | пт | сб  | вс | Всего |
| 3  | Иванова       |    | 1.  |    |     |    |     |    |       |
| 4  | Зайцева       |    |     |    |     |    |     |    |       |
| 5  | Смирнова      |    |     |    |     |    |     |    |       |
| 6  | Калитин       |    |     |    |     |    |     |    |       |
| 7  | Никитина      |    |     |    |     |    |     |    |       |
| 8  | Фролов        |    | 0 6 |    |     | 1  | 1   |    |       |
| 9  | Морозов       |    |     |    |     |    |     |    |       |
| 10 | Калинина      |    |     |    |     |    |     |    |       |
| 11 | Прохоров      |    |     |    |     |    |     |    |       |
| 12 | Зубков        |    |     |    |     |    |     |    |       |
| 13 | Кирилова      |    |     |    |     |    |     |    |       |
| 14 | План сотрудн. | 4  | 6   | 7  | 9   | 8  | 7   | 9  |       |
| 15 | Bcero         |    |     |    |     |    |     |    |       |

шел, машина на определенной стадии работает/ не работает т. д. Соответственно, расписание имеет вид комбинаций типу 011100101.

В нашем случае 10 работников фирмы исполняют положение на них функции, на каждый день известны потребности в их численности, при чем установлена 5-дневная рабочая неделя. Нужно определить расписание выхода на роботу, чтобы удовлетворить эти потребности с минимальным количеством чел./день.

<u>Тема: Запись и редактирование макросов в Excel. Дополнительные возможности Excel.</u>

Задание: Создать несколько тестовых вопросов с возможностью выбора вариантов ответа (выбор вариантов из предложенного списка). Подсчёт результатов и ввод данных об ученике организовать при помощи записи макроса. Ограничить путём защиты ячеек доступ к ячейкам с результатами.

Указания к выполнению работы:

1. Откройте чистую книгу Excel и введите 5 вопросов для теста.

2. Введите варианты ответов на вопросы. Под каждым списком вариантов ответа введите слово "Ответ" и ячейку рядом с этим словом пометьте цветом (чтобы пользователю было понятно, куда вводить свой вариант ответа). Примерный вариант оформления показан на рисунке.

3. Выделите одну из ячеек для ответов, отмеченную цветом, вой-

B

дите в меню ДАННЫЕ и выберите

команду

графе "Условие проверки" укажи-

те тип данных "Список", а в графе "Источник" введите через точку с запятой возможные варианты ответов. Например так, как показано на рисунке. Помните, что среди вариантов ответа обязательно должен быть один правильный.

4. Организуйте проверку правильности ответа: для этого в ячейке соседней с введённым вариантом ответа нужно сравнить выбранный вариант с правильным при помощи логической функции ЕСЛИ. В качестве результата вывести либо ко-

личество баллов за правильный ответ, либо слова "да" или "нет". Пример формулы показан на рисунке.

5. Теперь надо организовать подсчёт результатов. Для этого нужно сосчитать либо количество баллов в столбце с проверкой результатов, либо количество ответов с результатом "да". Для этого установите маркер выделения в ячейку, в которой будет вычисляться общий результат. Войдите в меню РАЗРАБОТЧИК и нажмите запись макроса. После начала записи проделайте действия:

а) задайте имя макроса

**б)** в выделенную ячейку введите функцию =СУММ( и обведите мышью проверяемый диапазон ( если подсчитывается число баллов), или функцию =СЧЁТЕСЛИ( и обведите мышью диапазон, если проверяется количество ответов с результатом "да", поэтому для правильной проверки функция будет выглядеть, например, следующим образом: =СЧЁТЕСЛИ(D2:D35; "да").

**в**) в любую свободную ячейку введите: "Тест выполнил ИВАНОВ И." и в соседнюю ячейку "9-А" класс.

Остановите запись макроса либо на панели инструментов "Остановить запись", либо выполнив команду РАЗРАБОТЧИК Сстановить запись.

6. Создайте автофигуру, например, объёмный прямоугольник такого вида.

Внесите текст (правой кнопкой мыши по рамке автофигуры и выберите команду изменить текст).

7. Присвойте этой фигуре макрос: для этого щёлкните по рамке фигуры правой кнопкой мыши и выберите команду "Назначить макрос". Выберите из списка, тот макрос, который записали.

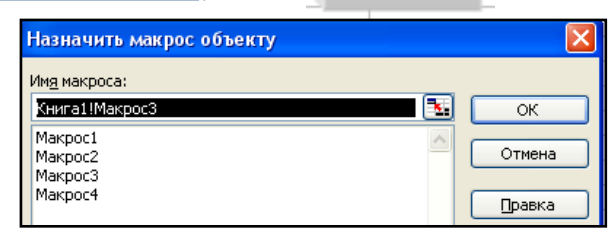

всего

баллов

вопрос1
а) вариант1
б) вариант2
в) вариант3
ответ

**‰** =ЕСЛИ(С42=2;"да";"нет")

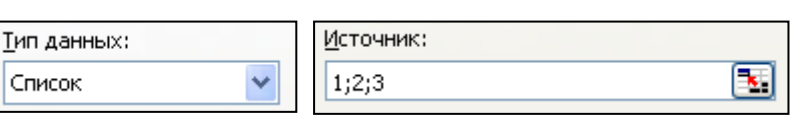

8. Проверьте, как работает макрос, предварительно ПРОВЕРЬТЕ включены ли макросы, выполнив команду 🏠 Безопасность макросов на ленте РАЗРАБОТЧИК.

9. Снова щёлкните правой кнопкой и нажмите "Назначить макрос", а затем нажмите кнопку ПРАВКА. Откроется окно редактора кода макроса.

Найдите строку:

# ActiveCell.FormulaR1C1 = ("Выполнил Иванов")

И внесите изменения, так чтобы текст команды был такой:

ActiveCell.FormulaR1C1 = InputBox ("Введи имя и фамилию") Аналогично преобразуйте строку ниже, в которой введён класс учащегося.

Нажмите клавишу F5 и проверьте, как работает макрос.

Закройте окно редактора Visual Basic.

10. Для того, чтобы пользователь не видел правильно ли он ввёл ответ и не перебирал все варианты скроем отображение данных в ячейке. Для этого выделите ячейку с результатом и выберите команду ГЛАВНАЯ => ФОРМАТ ЯЧЕЕК. На вкладке число

выберите раздел "Все форматы" и введите в качестве формата такой: "; ; ;" (без кавычек), то есть в ячейке ничего не отображать. Убедитесь, что результат скрыт. 11. Защитите ячейки с результатами от изменений: для этого выделите их маркером выделения, войдите в меню ГЛАВНАЯ => ФОРМАТ ЯЧЕЕК и установите

параметры защиты: запретить изменения и скрыть формулы, а затем зайдите в меню РЕ-ЦЕНЗИРОВАНИЕ => ЗАЩИТИТЬ ЛИСТ и задайте пароль от изменения ячейки. НЕ ЗА-ЩИЩАЙТЕ ячейку в которой подсчитывается итоговая сумма, фамилия учащегося и класс, иначе макрос не сможет записать туда значение.

12. Проверьте работу вашей программы от начала до конца.

13. Сохраните работу и предоставьте на проверку учителю.

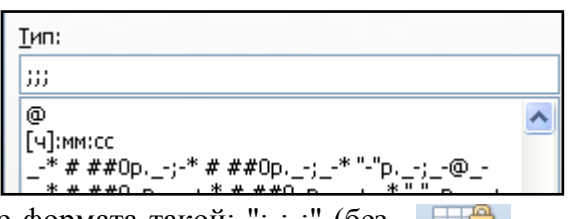

Практическая работа № 16. (Физ-мат проф.)

<u>Тема: Макросы в приложениях MS Office : использование языка VBA в макросах.</u>

#### Задание1: Загрузите или откройте шаблон квитанции по плате услуг. При помощи записи макроса автоматизируйте ввод данных в квитанцию и подсчёт суммы платежа за услуги ЖКХ.

1. Нажмите кнопку Office шаблонов выберите Квитанции или введите это слово в окно поиска шаблонов. Загрузите шаблон "Оплата ЖКХ".

2. Выделите пустые ячейки таблицы и на панели внизу выберите язык "Русский".

3. Установите курсор в первую ячейку столбца "Месяц".

4. На вкладке "Разработчик" нажмите кнопку Запись макроса. В открывшемся диалоге введите имя макроса, например, "Месяц", нажмите назначить макрос кнопке. В открывшемся диалоге создаваемый макрос *Когтаl.NewMacros.Makpo...* при помощи кнопки Добавить >> перенесите в список кнопок на ленте и нажав на кнопку "Изменить" выбери-

те вид кнопки для макроса на ленте.

5. В режиме записи мышь в области документа НЕ АКТИВНА, но активна в меню Word. Щёлкните на вкладке "Вставка" и выберите пункт *вкспресс-блоки*, а затем *поле*.....

В открывшемся диалоге выберите "Date", а затем справа выберите сокращённый формат форматы даты:

даты, если требуется исправьте вручную:

Выделите вставленный текст при помощи кнопок клавиатуры: <Shift>+< $\leftarrow$ >, нажмите копировать <ctrl>+<C>, переместите курсор в ячейку ниже < $\psi$ > и нажмите "Вставить" <ctrl>+<V>. Повторите операцию для всех ячеек в столбце.

6. Аналогично поступите с ячейками в столбце ГОД. Формат года "уууу".

7. В столбец "Показания счётчика" для всех ячеек кроме "Квартплата" и "Интернет" введите произвольные показания.

8. Перейдите в первую ячейку столбца "Разница" и войдите в режим записи макроса. В режиме записи перейдите на вкладку "Макет", выберите в разделе "Данные" пункт **Ге** Формула и введите =f2-e2|. Остановите запись.

9. На вкладке "Разработчик" нажмите кнопку "Макросы" и выберите только что записан-

ный макрос, а затем нажмите кнопку "Изменить". В открывшемся редакторе в коде этого макроса скопируйте текст и вставьте его 8 раз с новой строки. В каждом вставленном фрагменте измените номер строки, увеличивая на 1.

10. Проверьте работу макроса.

11. Аналогичным образом запишите макрос для столбца сумма, в формулу введите "=g2\*0,28", где 0,28 – тариф за 1 кВт/ч электроэнергии. В режиме изменения макроса скопируйте строку и измените тариф для каждого вида услуги,, кроме квартплаты и интернета, а для последней ячейки введите формулу "=sum(above)".

12. Сумму для квартплаты и интернет введите вручную.

13. Выполните макрос.

14. Проверьте работу макросов в документе и покажите учителю.

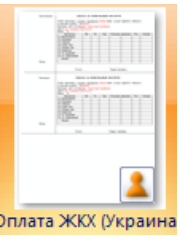

- 1. Откройте программу Excel и сразу войдите в редактор Visual Basic (Вкладка Разработчик» => Visual Basic или Alt+F11).
- 2. Создайте форму для размещения управляющих элементов. Для этого войдите в меню Insert и выберите команду User Form.
- 3. Создайте текстовое окно (TextBox) и 5 кнопок (CommandButton). Форма должна быть заполнена примерно так, как показано на рисунке 52.
- 4. Не забудьте задать надписи на кнопках. Для этого выберите нужную кнопку и на панели свойств (Properties) слева в разделе Caption Сарtion сброс задайте надписи на кнопках. Так же назовите окошко программы, для этого щёлкните на строку заголовка и в разделе Caption введите название "Калькулятор".

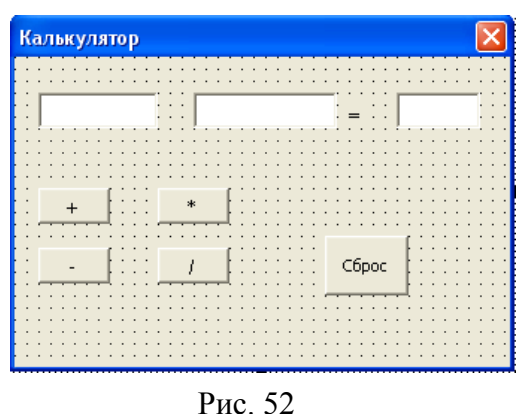

5. Начнём вводить событийные процедуры. Для этого дважды щёлкните по нужной кнопке или правой кнопкой мыши и выберите пункт View Code. Откроется окно редактора кода.

| C | ommandButton1                      | • | Click | ] |
|---|------------------------------------|---|-------|---|
|   | Private Sub CommandButton1_Click() |   |       | • |
|   | End Sub                            |   |       |   |

Будьте внимательны, вводите процедуру между разделителями "Private Sub" и "End Sub". Команды вводите с новой строки. Обращайте внимание на соответствие имени кнопки, надписи на ней и программируемым действиям.

6. Разберём событийную процедуру для кнопки "+". Необходимо считать значение из первого текстового окна и сложить со значением второго текстового окна, а результат записать в третье. Для преобразования текста в число используется функция Val(), а для записи текста в текстовое окно используется оператор присваивания свойству Text текстового окна значения. В нашем случае оператор будет выглядеть следующим образом:

TextBox3.Text = Val(TextBox1.Text)+Val(TextBox2.Text)

- 7. Для остальных кнопок математических действий все действия и команды будут теми же самыми, за исключением знаков математических действий.
- 8. При нажатии на кнопку "Сброс" очистим содержимое всех окон:

| TextBox1.Text | = | " " |
|---------------|---|-----|
| TextBox2.Text | = |     |
| TextBox3.Text | = |     |

- 9. После того, как введены команды, запустите программу на исполнение: войдите в меню Run и выберите команду Run или нажмите клавишу F5. Проверьте работу вех кнопок.
  - Продумайте, как усовершенствовать программу так, чтобы для ввода и вы-
  - вода было только одно текстовое окно (как в обычном устройстве калькулятор).

10. Продемонстрируйте результаты учителю.

Задание2: Используя редактор Visual Basic добавьте к списку функций Excel свою.

1. Откройте редактор Visual Basic. Слева в окне проекта найдите объект «Эта книга». Щелкните по нему правой кнопкой мыши и выберите

🕨, а затем 🤻 Module I<u>n</u>sert пункт

| 4  | 🦑 Книга1 - Module1 (Code)                             |  |  |  |  |  |  |  |  |  |  |
|----|-------------------------------------------------------|--|--|--|--|--|--|--|--|--|--|
| (0 | General)                                              |  |  |  |  |  |  |  |  |  |  |
|    | Public Function Kub(x)<br>Kub = x ^ 3<br>End Function |  |  |  |  |  |  |  |  |  |  |

2. В открывшемся диалоге введите текст функции так, как показано на рисунке.

3. В программе Excel в диалоге вставки функции (На вкладке «Формулы») выберите «Полный алфавитный перечень и найдите в нём свою функцию.

Проверьте работу функции.

4. Из функции которая введена обратимся к некоторым объектам листа, например, изменим шрифт ячейки с результатом.

Для этого дополним текст функции командами, как показано на рисунке.

Здесь ActiveCell возвращает ячейку, как объект листа, а ActiveCell.Font - обращение к свойству этой ячейки, в частности к шрифту (Bold – полужирный, Italic – курсив, Color – цвет в формате RGB).

Visual Basic for Applications предоставляет широкие возможности работы с объектами приложения и их свойствами.

#### Задание3: В приложении PowerPoint создайте слайд на котором разместите 2-3 тестовых вопроса и организуйте проверку результатов тестирования.

1. На слайде, на котором будут располагаться тестовые задания, расположите управляющие элементы. Для этого откройте панель инструментов Visual Basic (вкладка «Разработчик»). Откроется панель инструментов вида: Нажмите на ней A 🔤 🚔 🛋 🔮

кнопку и откроется панель для выбора управляющих элементов.

цвет текста подписи к элементу управления. Также можно задать вид

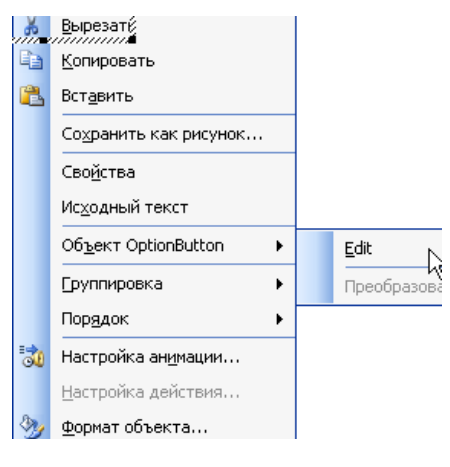

Рис. 23

пример, командой BackColor

элемента, а командой ForeColor

2. Выберите нужные управляющие элементы и расположите их на слайде. Для этого сначала щёлкните на нужный элемент на панели, а потом в нужном месте на слайде. Для редактирования надписей и подписей к элементам управления щелкните правой кнопкой мыши по элементу и выберите пункт *Object* ... → *Edit* (см. рис. 23).

3. Примерный вид тестового вопроса показан на рисунке 24.

4. Отредактируйте элементы управления. Для этого дважды щёлкните по нужному элементу. Откроется окно редактора Visual Basic. На панели "Properties" (View 🗲 **Properties** Window) можно внести изменения. На-📃 &ноосо 🗾 можно отредактировать фон 🔳 &H0000 🗾 можно отредактировать

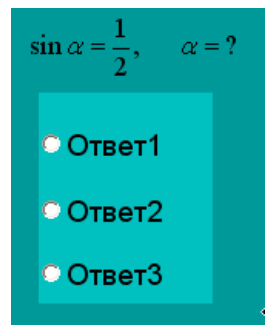

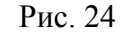

Результат

указателя мыши командой MousePointer 99 - fmMou 💌

5. Для проверки результатов создайте текстовое окно и кнопку. Для того чтобы защитить данные окна от измене-

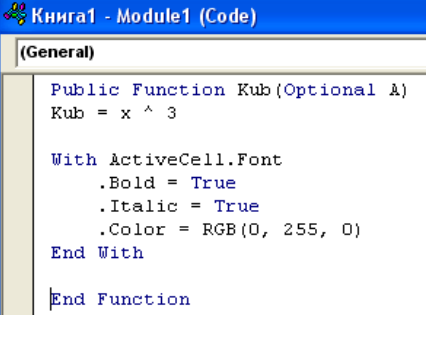

🗹 💿 📑 🖽 🚽 🔆

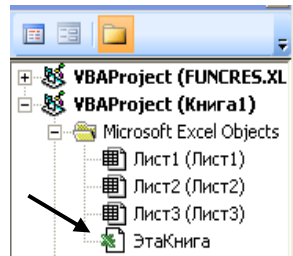

ния его надо деактивировать. Для этого правой кнопкой щёлкните по нему мышью и выберите Объект =>Свойства и в окне Properties редактора Visual Basic дайте команду Enabled **+** False

6. Сделаем так чтобы при начале прохождения теста значения в этом поле обнулялись. Для этого дважды щелкните по управляющему элементу в вариантах ответа и в окне редактора Visual Basic в окне Code выберите событие:

| OptionButton1 | • | MouseMove | • |
|---------------|---|-----------|---|
|               |   |           |   |

И задайте для него событийную процедуру:

```
Private Sub OptionButton1_MouseMove()
TextBox1.Text = "0"
End Sub
```

7. Зададим событийную процедуру для кнопки. Для этого дважды щёлкните по ней на слайде. В окне редактора в первой строке объявим переменную – счётчик правильных ответов. Для этого введём команду: Dim K As Byte . После этого перейдите в раздел событийной процедуры для кнопки:

```
Private Sub CommandButton1 Click()
K = 0
```

Здесь К=0 команда для обнуления счётчика.

8. Для проверки правильных ответов используйте оператор условия:

Здесь OptionButton1 – имя переключателя, который должен быть выбран пользователем как правильный. Такую проверку нужно сделать для каждого тестового вопроса.

- 9. Выведем полученное в результате проверки значение для К в текстовое окно. Для ЭТОГО ДАДИМ КОМАНДУ TextBox1.Text = Format(K)
- 10. Деактивируем кнопку во избежание повторного прохождения теста. Для этого дадим команду: CommandButton1.Enabled = False.
- 11. Проверьте работу кнопок и процедур запуском показа слайдов. Если результат выведен верно и кнопка деактивирована, значит процедуры написаны верно.
- 12. Создайте процедуру для очистки форм. Процедура начинается со слова Sub и заканчивается End sub. Она будет находиться после событийных процедур. Текст процедуры будет примерно такой как показано на рисунке 25. Чтобы вызвать процедуру поместите её имя в событийную процедуру для CommandButton1. Тогда при нажатии кнопки "Результат" будет происходить очистка форм.
- 13. Проверьте работу кнопок и форм. Покажите работу учителю и сохраните её.

If OptionButton1.Value = True Then K = K + 1End If

> Sub CLS() OptionButton1.Value = False OptionButton2.Value = False OptionButton3.Value = False End Sub

> > Рис. 25

Задание1: По данным таблицы, о количестве распространённых листовок, доходах компании определите коэффициент корреляции, сделайте вывод о существовании зависимости одного признака от другого, постройте точечную диаграмму и определите уравнение линейной регрессии. Отобразите коэффициент детерминации. Каков по прогнозу будет доход компании при распространении 500000 листовок

| месяц  |       | 1   | 2   | 3   | 4   | 5   | 6   | 7   | 8   | 9   | 10        | 11  | 12  |
|--------|-------|-----|-----|-----|-----|-----|-----|-----|-----|-----|-----------|-----|-----|
| Кол-во | лис-  | 123 | 234 | 203 | 155 | 345 | 231 | 133 | 205 | 121 | <i>89</i> | 205 | 307 |
| товок  | (тыс. |     |     |     |     |     |     |     |     |     |           |     |     |
| um)    |       |     |     |     |     |     |     |     |     |     |           |     |     |
| доход  |       | 2   | 4   | 305 | 103 | 5   | 3   | 1,2 | 2,3 | 0,2 | 0,5       | 3   | 3,3 |

Задание1: По данным таблицы, о количестве распространённых листовок, доходах компании определите коэффициент корреляции, сделайте вывод о существовании зависимости одного признака от другого, постройте точечную диаграмму и определите уравнение линейной регрессии. Отобразите коэффициент детерминации. Каков по прогнозу будет доход компании при распространении 500000 листовок

| месяи        |       | 1   | 2   | 3   | 4   | 5   | 6   | 7   | 8   | 9   | 10  | 11  | 12  |
|--------------|-------|-----|-----|-----|-----|-----|-----|-----|-----|-----|-----|-----|-----|
| Кол-во       | лис-  | 123 | 234 | 203 | 155 | 345 | 231 | 133 | 205 | 121 | 89  | 205 | 307 |
| товок<br>шт) | (тыс. |     |     |     |     |     |     |     |     |     |     |     |     |
| доход        |       | 2   | 4   | 305 | 103 | 5   | 3   | 1,2 | 2,3 | 0,2 | 0,5 | 3   | 3,3 |

Задание1: По данным таблицы, о количестве распространённых листовок, доходах компании определите коэффициент корреляции, сделайте вывод о существовании зависимости одного признака от другого, постройте точечную диаграмму и определите уравнение линейной регрессии. Отобразите коэффициент детерминации. Каков по прогнозу будет доход компании при распространении 500000 листовок

| месяц                  |               | 1   | 2   | 3   | 4   | 5   | 6   | 7   | 8   | 9   | 10  | 11  | 12  |
|------------------------|---------------|-----|-----|-----|-----|-----|-----|-----|-----|-----|-----|-----|-----|
| Кол-во<br>товок<br>шт) | лис-<br>(тыс. | 123 | 234 | 203 | 155 | 345 | 231 | 133 | 205 | 121 | 89  | 205 | 307 |
| доход                  |               | 2   | 4   | 305 | 103 | 5   | 3   | 1,2 | 2,3 | 0,2 | 0,5 | 3   | 3,3 |

Задание1: По данным таблицы, о количестве распространённых листовок, доходах компании определите коэффициент корреляции, сделайте вывод о существовании зависимости одного признака от другого, постройте точечную диаграмму и определите уравнение линейной регрессии. Отобразите коэффициент детерминации. Каков по прогнозу будет доход компании при распространении 500000 листовок

|                        |               | -   | •   |     |     | -   |     | -   | •   | •   | 10  |     | 10  |
|------------------------|---------------|-----|-----|-----|-----|-----|-----|-----|-----|-----|-----|-----|-----|
| месяц                  |               | 1   | 2   | 3   | 4   | 5   | 6   | 7   | 8   | 9   | 10  | 11  | 12  |
| Кол-во<br>товок<br>шт) | лис-<br>(тыс. | 123 | 234 | 203 | 155 | 345 | 231 | 133 | 205 | 121 | 89  | 205 | 307 |
| unit)                  |               |     |     |     |     |     |     |     |     |     |     |     |     |
| доход                  |               | 2   | 4   | 305 | 103 | 5   | 3   | 1,2 | 2,3 | 0,2 | 0,5 | 3   | 3,3 |